Μαζέρας Αχιλλέας Φυσικός – Αυτοματιστής Μ. Sc.

#### Οι τύποι στα Λογιστικά Φύλλα (Excel)

Ιανουάριος 2015

# Λογιστικά Φύλλα (1) : Excel

#### Στόχοι :

- Να Εισάγουμε αριθμητικές τιμές
- Να Δημιουργούμε απλούς τύπους
- Να Δημιουργούμε τύπους με σχετικές αναφορές

# Θυμόμαστε

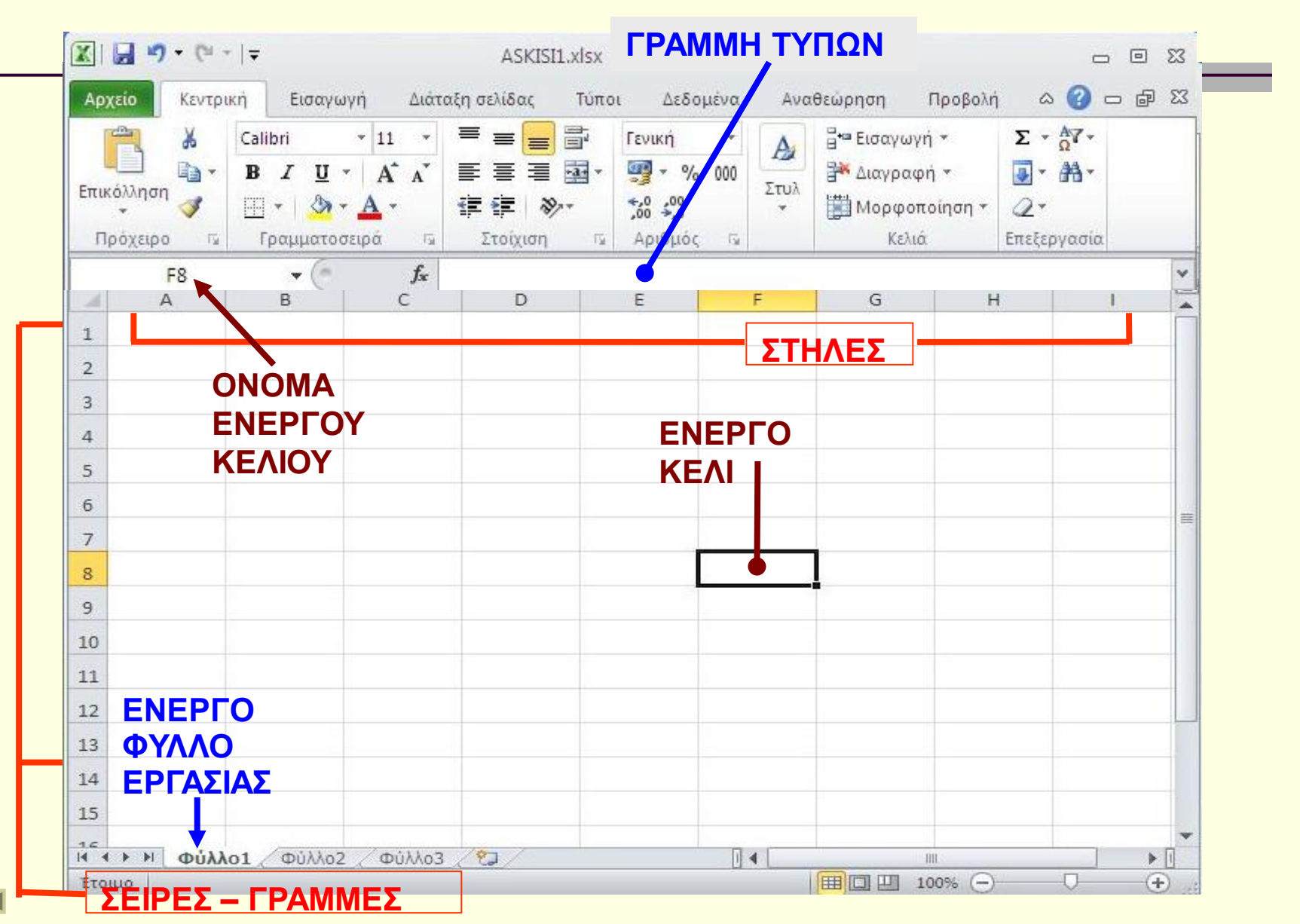

# Ας εισάγουμε νούμερα

| πικόλληση | Calibri<br><b>B</b> <u>I</u> <u>U</u> •<br> | • 11 •<br><b>A A</b><br><b>Δ</b> •<br>ειρά 5 | = = = = =<br>= = = Ξ<br>= = = Ξ<br>= = = ∞··<br>Στοίχιση | ί Γενική<br>▼ 30 ▼ %<br>\$00 \$00<br>Δριθμός |   | Β <sup>+•</sup> Εισαγωγ<br>Β <sup>+•</sup> Διαγραφ<br>Β <sup>+</sup> Μορφοπ<br>Κελιά | ή * Σ<br>ή * 🥑<br>τοίηση * 📿<br>επεξ | • ΔΥ·<br>• ΔΑ·<br>•<br>εργασία |     |
|-----------|---------------------------------------------|----------------------------------------------|----------------------------------------------------------|----------------------------------------------|---|--------------------------------------------------------------------------------------|--------------------------------------|--------------------------------|-----|
| D2        | • (*                                        | fx                                           | 30                                                       |                                              |   |                                                                                      |                                      |                                | ¥   |
| A         | В                                           | с                                            | D                                                        | E                                            | F | G                                                                                    | Н                                    |                                |     |
| 1         |                                             |                                              | ļ                                                        |                                              |   |                                                                                      |                                      |                                |     |
| 2         | 10                                          | 20                                           | 30                                                       |                                              |   |                                                                                      |                                      |                                |     |
| 3         |                                             |                                              | l l                                                      |                                              |   |                                                                                      |                                      |                                |     |
| 4         |                                             |                                              |                                                          |                                              |   |                                                                                      |                                      |                                |     |
| 5         |                                             |                                              |                                                          |                                              |   |                                                                                      |                                      |                                |     |
| 5         |                                             |                                              |                                                          |                                              |   |                                                                                      |                                      |                                | 100 |
| 7         |                                             |                                              |                                                          |                                              |   |                                                                                      |                                      |                                |     |
| 3         |                                             |                                              |                                                          |                                              |   |                                                                                      |                                      |                                |     |
| 9         |                                             |                                              |                                                          |                                              |   |                                                                                      |                                      |                                |     |
| .0        |                                             |                                              |                                                          |                                              |   |                                                                                      |                                      |                                |     |
| 1         |                                             |                                              |                                                          |                                              |   |                                                                                      |                                      |                                |     |
| 2         |                                             |                                              |                                                          |                                              |   |                                                                                      |                                      |                                |     |
| 3         |                                             |                                              |                                                          |                                              |   |                                                                                      |                                      |                                |     |
| 4         |                                             |                                              |                                                          |                                              |   |                                                                                      |                                      |                                |     |
| 5         |                                             |                                              |                                                          |                                              |   |                                                                                      |                                      |                                |     |
|           |                                             |                                              |                                                          |                                              |   |                                                                                      |                                      |                                |     |

## Δημιουργούμε έναν απλό τύπο στο E2 π.χ. του αθροίσματος των 3 αριθμών

|     | ΑΥ -<br>ΑΑ - | Σ •<br>  | Β Εισαγωγή →<br>Β Διαγραφή →<br>Β Μορφοποίη<br>Κελιά | Δ<br>Στυλ | Γενική ▼ | ■<br>■<br>≫<br>*<br>* | = =<br>= =<br>= = =<br>= = =<br>= = =<br>ττοίχια | •     11     •       •     A*     A*       •     A     •       σειρά     Γω | Calibri<br><b>B</b> <i>I</i> <u>U</u><br> | и<br>тп 🛷 | []]<br>ικόλληση<br>Πρόχειρα |
|-----|--------------|----------|------------------------------------------------------|-----------|----------|-----------------------|--------------------------------------------------|-----------------------------------------------------------------------------|-------------------------------------------|-----------|-----------------------------|
| ~   |              |          |                                                      |           |          |                       |                                                  | fx                                                                          | • (*                                      |           | E2                          |
| -   | 1            | Н        | G                                                    | F         | E        | 8                     | D                                                | С                                                                           | В                                         | A         | 1                           |
| -   |              |          |                                                      |           |          |                       | 2                                                | 20                                                                          | 10                                        |           |                             |
|     |              |          |                                                      |           |          |                       | 3                                                | 20                                                                          | 10                                        |           |                             |
|     |              |          |                                                      |           |          |                       |                                                  |                                                                             |                                           |           |                             |
|     |              |          |                                                      |           |          |                       |                                                  |                                                                             |                                           |           |                             |
|     |              |          |                                                      |           |          |                       |                                                  |                                                                             |                                           |           |                             |
| Ē   |              |          |                                                      |           |          |                       |                                                  |                                                                             |                                           |           |                             |
|     |              |          |                                                      |           |          |                       |                                                  |                                                                             |                                           |           |                             |
|     |              |          |                                                      |           |          |                       |                                                  |                                                                             |                                           |           |                             |
|     |              |          |                                                      |           |          |                       |                                                  |                                                                             |                                           |           |                             |
|     |              |          |                                                      |           |          |                       |                                                  |                                                                             |                                           |           |                             |
|     |              |          |                                                      |           |          |                       |                                                  |                                                                             |                                           |           |                             |
|     |              |          |                                                      |           |          |                       |                                                  |                                                                             |                                           |           |                             |
|     |              |          | _                                                    | _         |          |                       |                                                  |                                                                             |                                           |           |                             |
| ='  | ν με '       | ζίζου    | cel αρ                                               | ) Ex      | τοι στο  | <b>ΟΙ ΤÚ</b> Ί        | <u>\OI</u> o                                     | 1: <u>′0/</u>                                                               | ΙΩΣΗ                                      | IME       | ΣΗ                          |
|     |              |          | III                                                  | •         | ] •      |                       | /82/                                             | 2 / Φύλλο3                                                                  | <b>01</b> / Φύλλο:                        | Φύλλ      | < > >                       |
| ÷ . | 0 (          | $\Theta$ | 1009                                                 |           |          |                       |                                                  |                                                                             |                                           |           | οιμο                        |

### Δημιουργούμε έναν απλό τύπο στο E2 π.χ. του αθροίσματος των 3 αριθμών

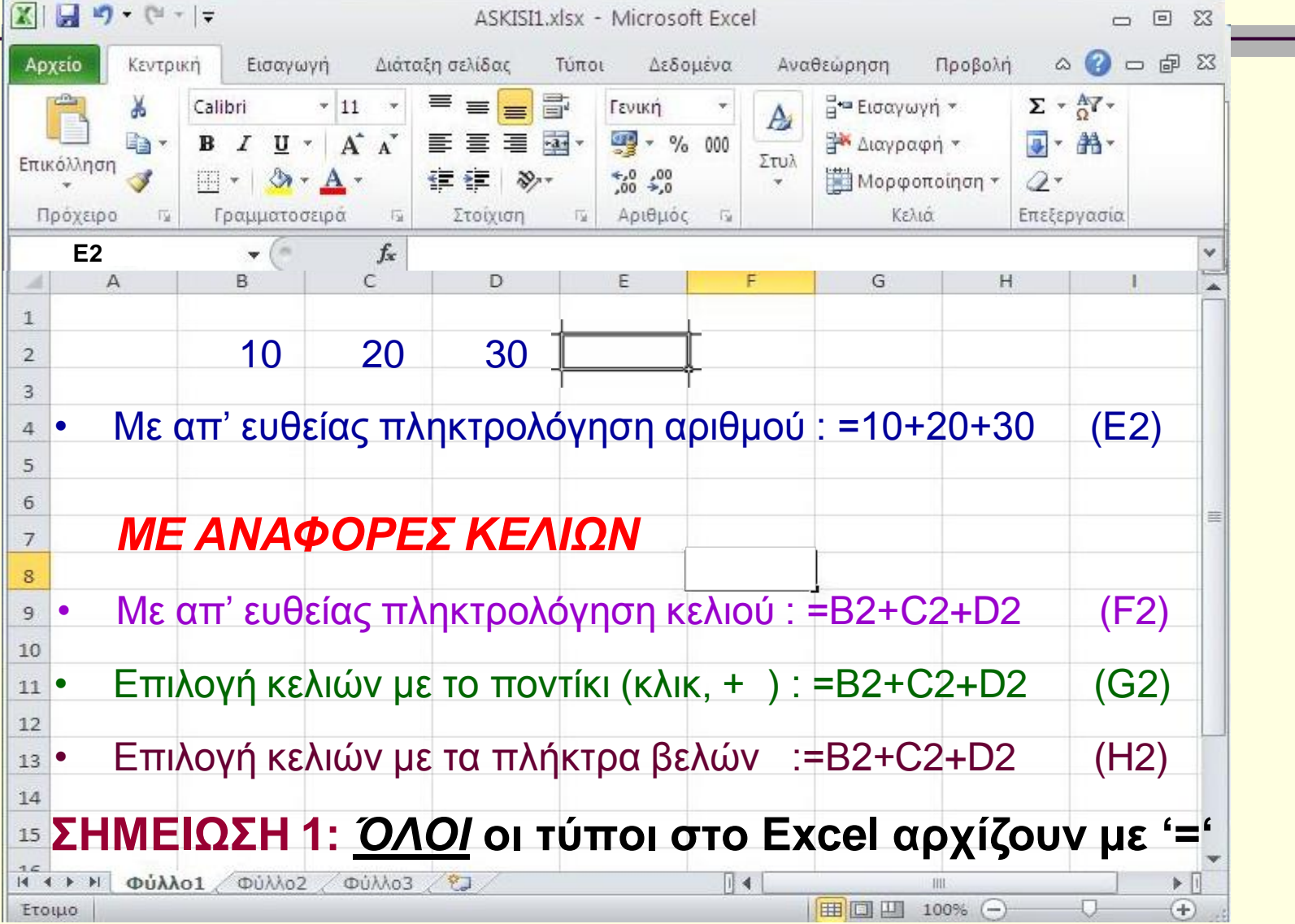

## Δημιουργούμε έναν απλό τύπο π.χ. του αθροίσματος των 3 αριθμών

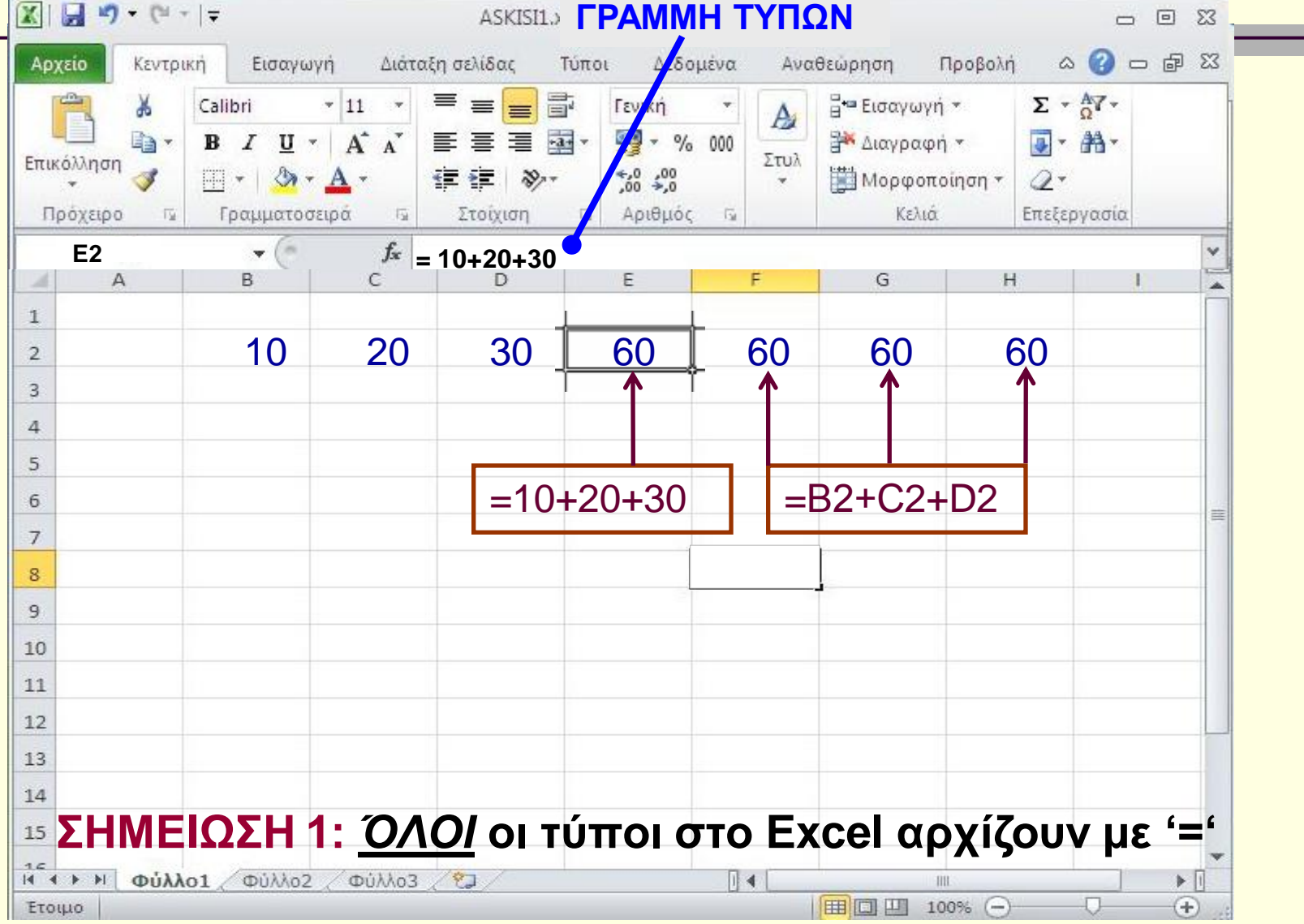

### Να κάνουμε μια μικρή αλλαγή

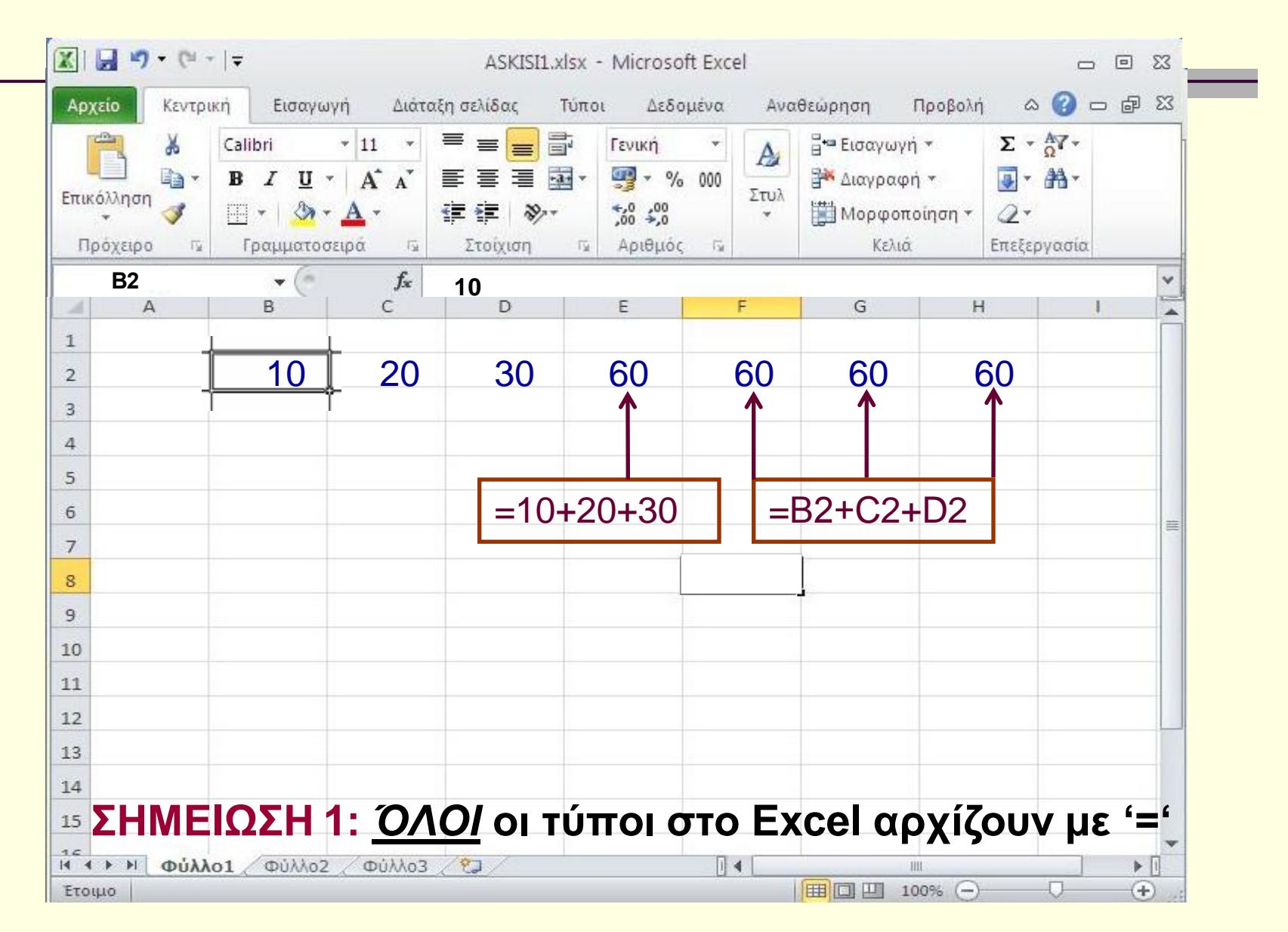

### Να κάνουμε μια μικρή αλλαγή

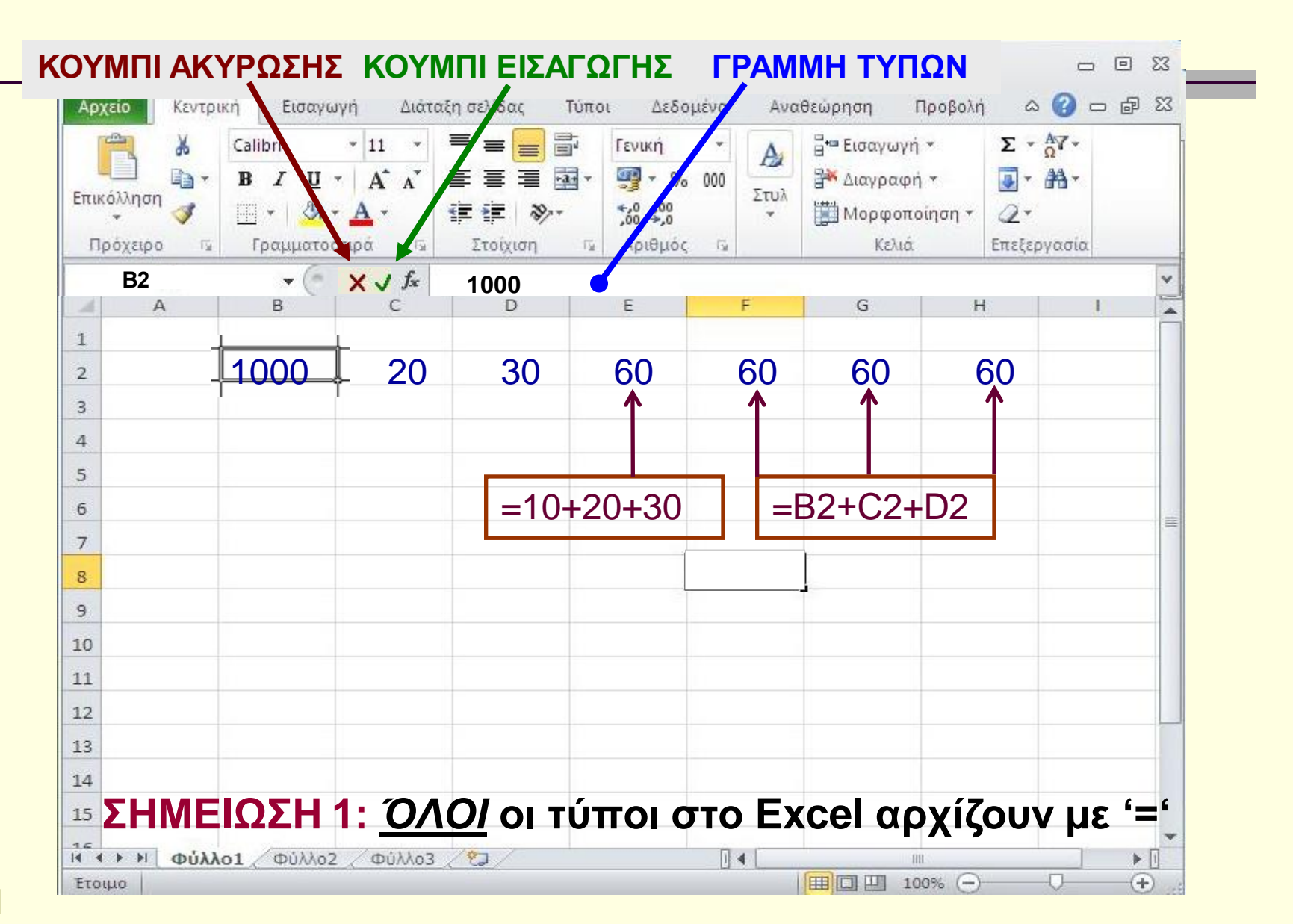

### Τι παρατηρείτε;

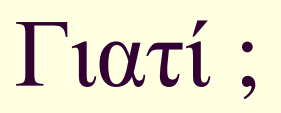

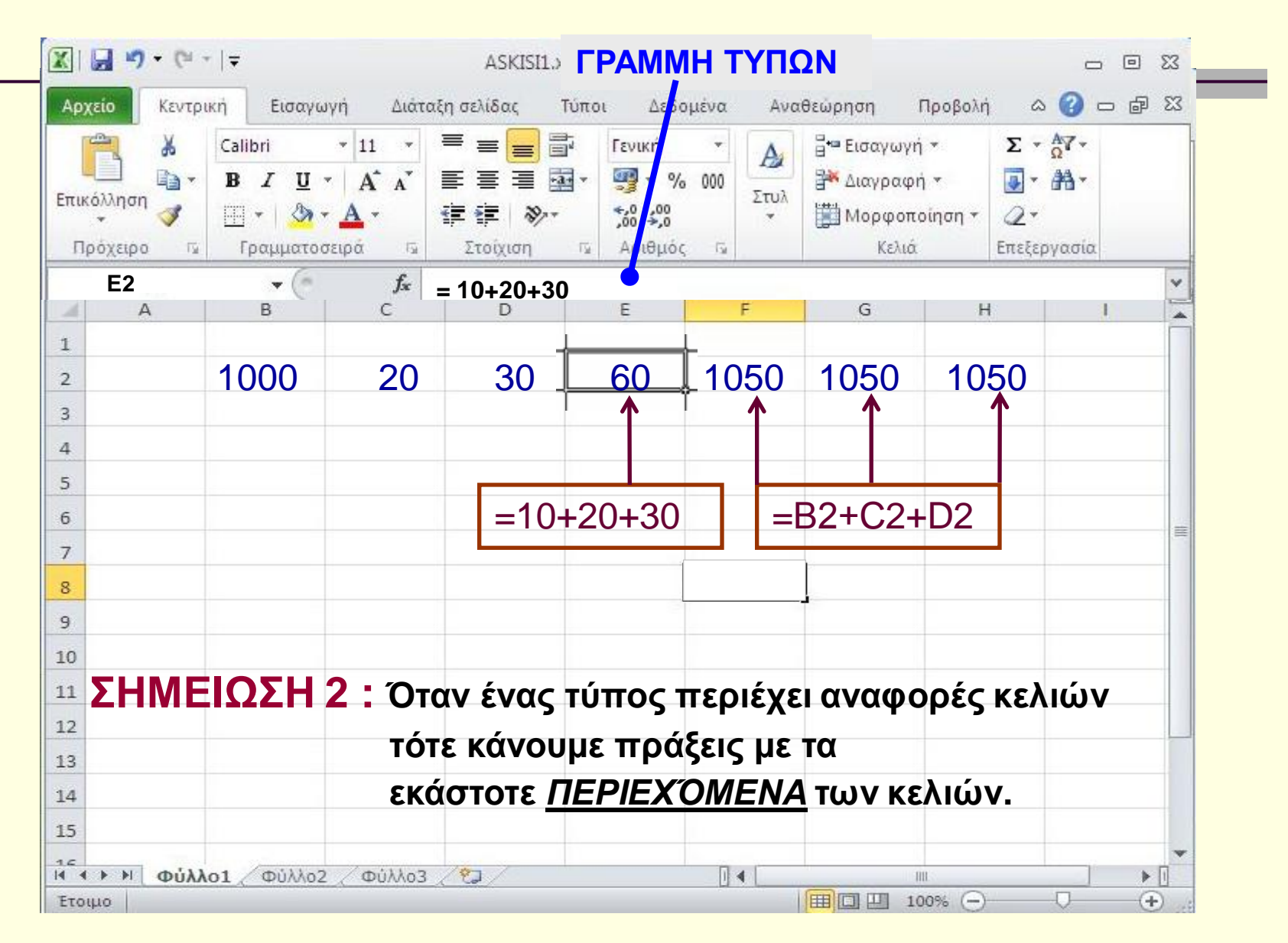

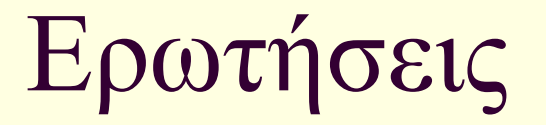

#### Βοηθάει κάπου αυτή η λειτουργία;

## ΣΥΝΟΨΙΖΟΝΤΑΣ

<u>ΌΛΟΙ</u> οι τύποι στο Excel αρχίζουν με '='

Τύπος που περιέχει αναφορές κελιών σημαίνει πράξεις με τα εκάστοτε <u>ΠΕΡΙΕΧΌΜΕΝΑ</u> των κελιών

# Λογιστικά Φύλλα (2) : Excel

#### Στόχοι :

#### Να Αντιγράφουμε τύπους

Να περιγράφουμε την Έννοια της σχετικής αναφοράς

### Ας ξαναγυρίσουμε στους 3 αριθμούς

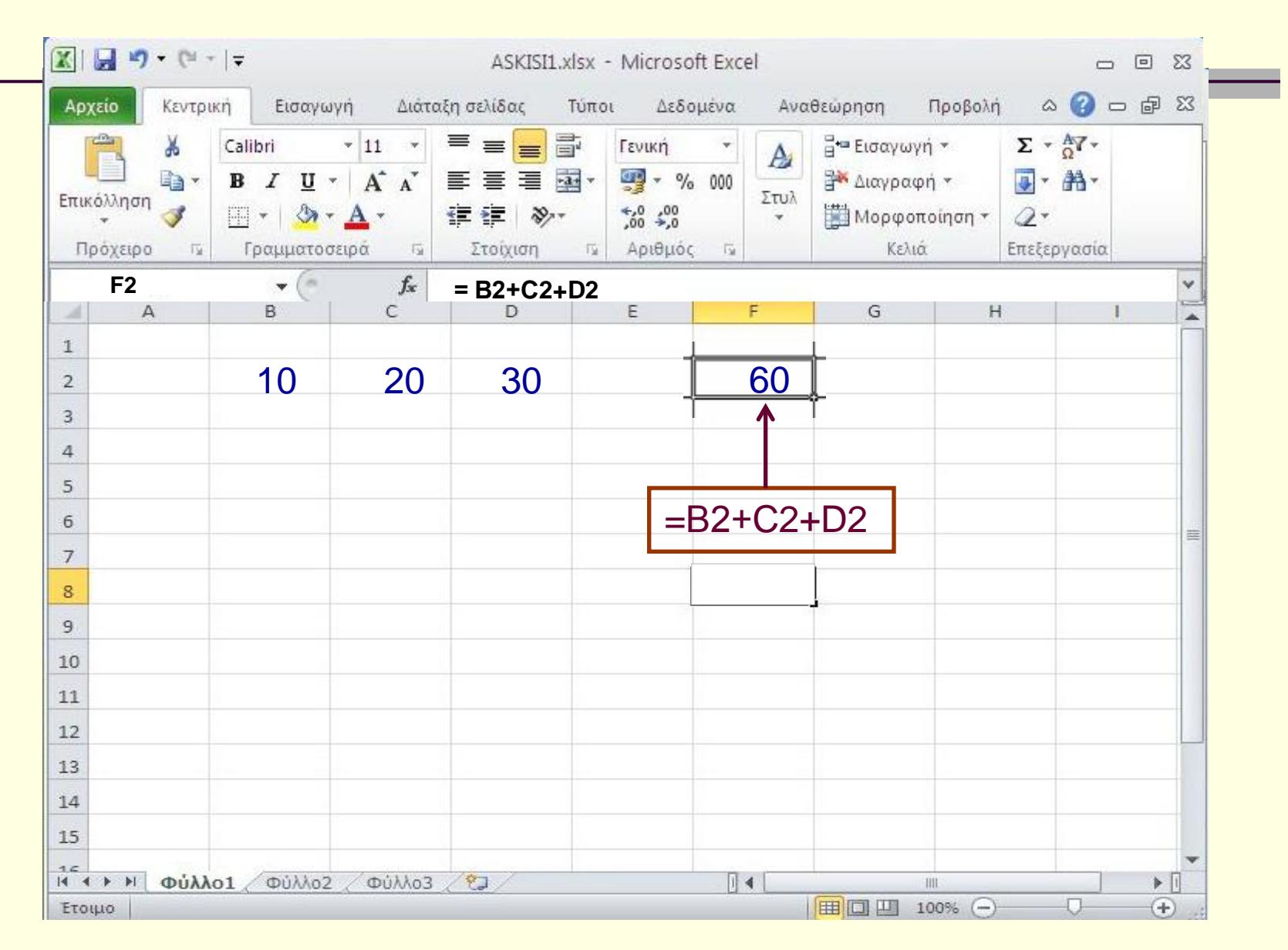

## Ας γεμίσουμε με αριθμούς μερικά κελιά ακόμη

|   | τία | Σ - Α<br>- Α<br>- Α<br>- Α<br>- Α<br>- Α<br>- Α<br>- Α | ) *<br>) *<br>οίηση * | Β Εισαγωγή<br>Β Διαγραφή<br>Β Μορφοπα<br>Κελιά | Δ<br>Στυλ | +<br>∕o 000 | Γενική<br>,00 - 00<br>,00 - 00<br>Αριθμά | ∎ ⊡<br>∎ ⊡∎ •<br>≫∕•• | = = =<br>= = =<br>= = =<br>τοίχιση | 11 •<br>Α Α΄<br>Α •<br>ρά Γ <sub>2</sub> | alibri<br><b>Ι Ι <u>U</u> -</b><br>Ο - Δ.<br>Γραμματοσε | <b>X</b><br>1<br>1<br>20<br>1<br>2 | ούχειρα<br>κόλληση | Eπu<br>Π |
|---|-----|--------------------------------------------------------|-----------------------|------------------------------------------------|-----------|-------------|------------------------------------------|-----------------------|------------------------------------|------------------------------------------|---------------------------------------------------------|------------------------------------|--------------------|----------|
| * |     |                                                        |                       |                                                |           |             |                                          |                       | _                                  | f <sub>x</sub>                           | • (* .                                                  |                                    | F2                 |          |
| - |     |                                                        | Н                     | G                                              | E.        | = /         | E                                        |                       | D                                  | С                                        | В                                                       | A                                  | 1                  | 1        |
| - |     |                                                        |                       |                                                |           |             |                                          | <b>`</b>              | 20                                 | 20                                       | 10                                                      |                                    |                    | 1        |
| - |     |                                                        |                       | ļ                                              | 60        |             |                                          |                       | 20                                 | 20                                       | 110                                                     |                                    |                    | 2        |
|   |     |                                                        |                       |                                                |           |             |                                          |                       | 30                                 | 20                                       | 210                                                     |                                    |                    | 5        |
| - |     |                                                        |                       |                                                |           |             |                                          |                       | 30                                 | 20                                       | 210                                                     |                                    |                    | 4        |
| - |     |                                                        |                       |                                                |           |             |                                          |                       |                                    |                                          |                                                         |                                    |                    | 5        |
| = |     |                                                        |                       |                                                |           |             |                                          |                       |                                    |                                          |                                                         |                                    |                    | 0        |
|   |     |                                                        |                       |                                                |           | -           |                                          |                       |                                    |                                          |                                                         |                                    |                    | 0        |
|   |     |                                                        |                       |                                                |           |             |                                          |                       |                                    |                                          |                                                         |                                    |                    | q        |
|   |     |                                                        |                       |                                                |           |             |                                          |                       |                                    |                                          |                                                         |                                    |                    | 10       |
|   |     |                                                        |                       |                                                |           |             |                                          |                       |                                    |                                          |                                                         |                                    |                    | 11       |
|   |     |                                                        |                       |                                                |           |             |                                          |                       |                                    |                                          |                                                         |                                    |                    | 12       |
|   |     |                                                        |                       |                                                |           |             |                                          |                       |                                    |                                          |                                                         |                                    |                    | 13       |
|   |     |                                                        |                       |                                                |           |             |                                          |                       |                                    |                                          |                                                         |                                    |                    | 14       |
|   |     |                                                        |                       |                                                |           |             |                                          |                       |                                    |                                          |                                                         |                                    |                    |          |

### Ας προσθέσουμε τους αριθμούς της γραμμής 3 Ένας γνώριμος τρόπος : Με αντιγραφή και επικόλληση

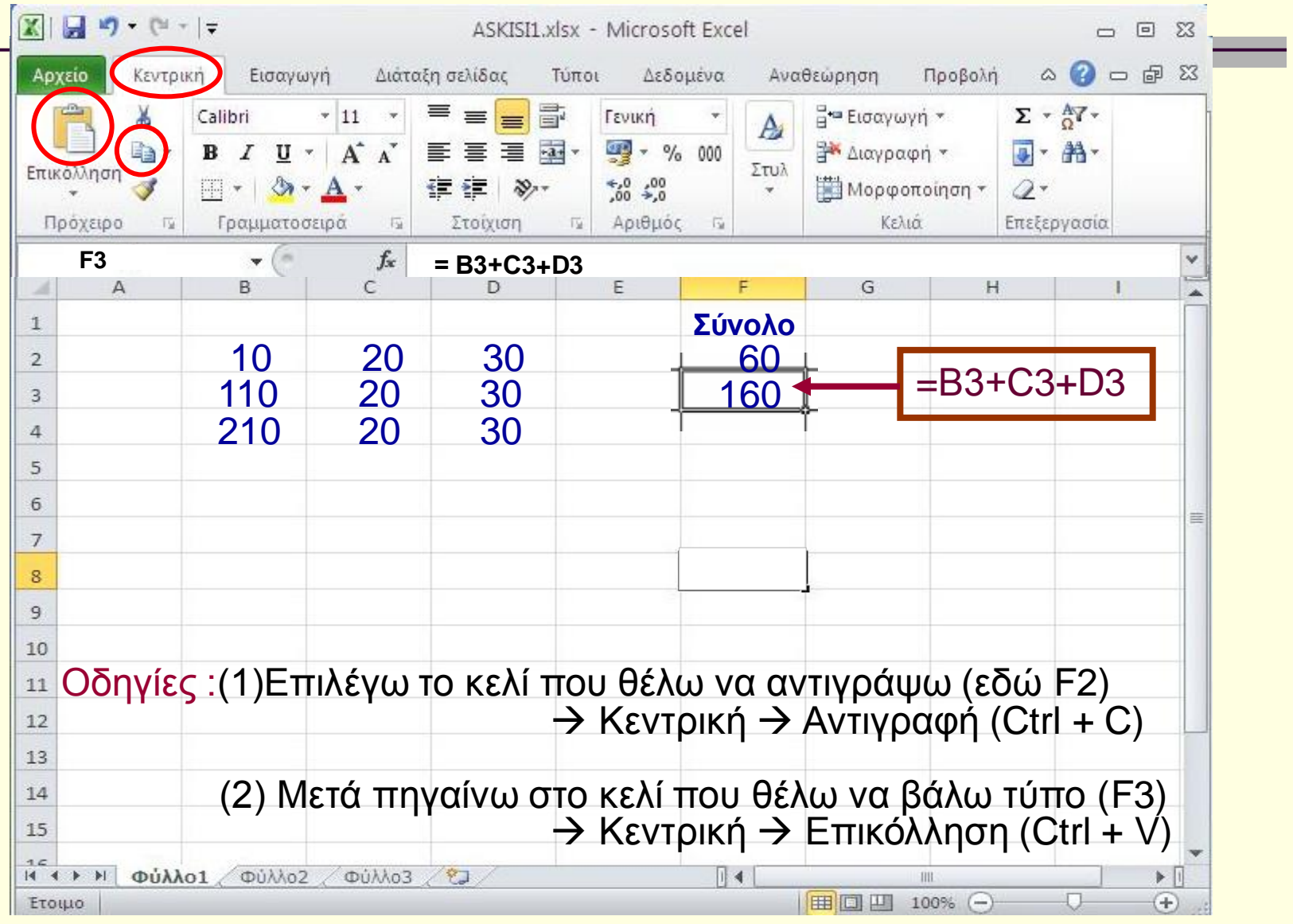

### Ας προσθέσουμε τους αριθμούς της γραμμής 4 Ένας νέος τρόπος : με επιλογή και σύρσιμο

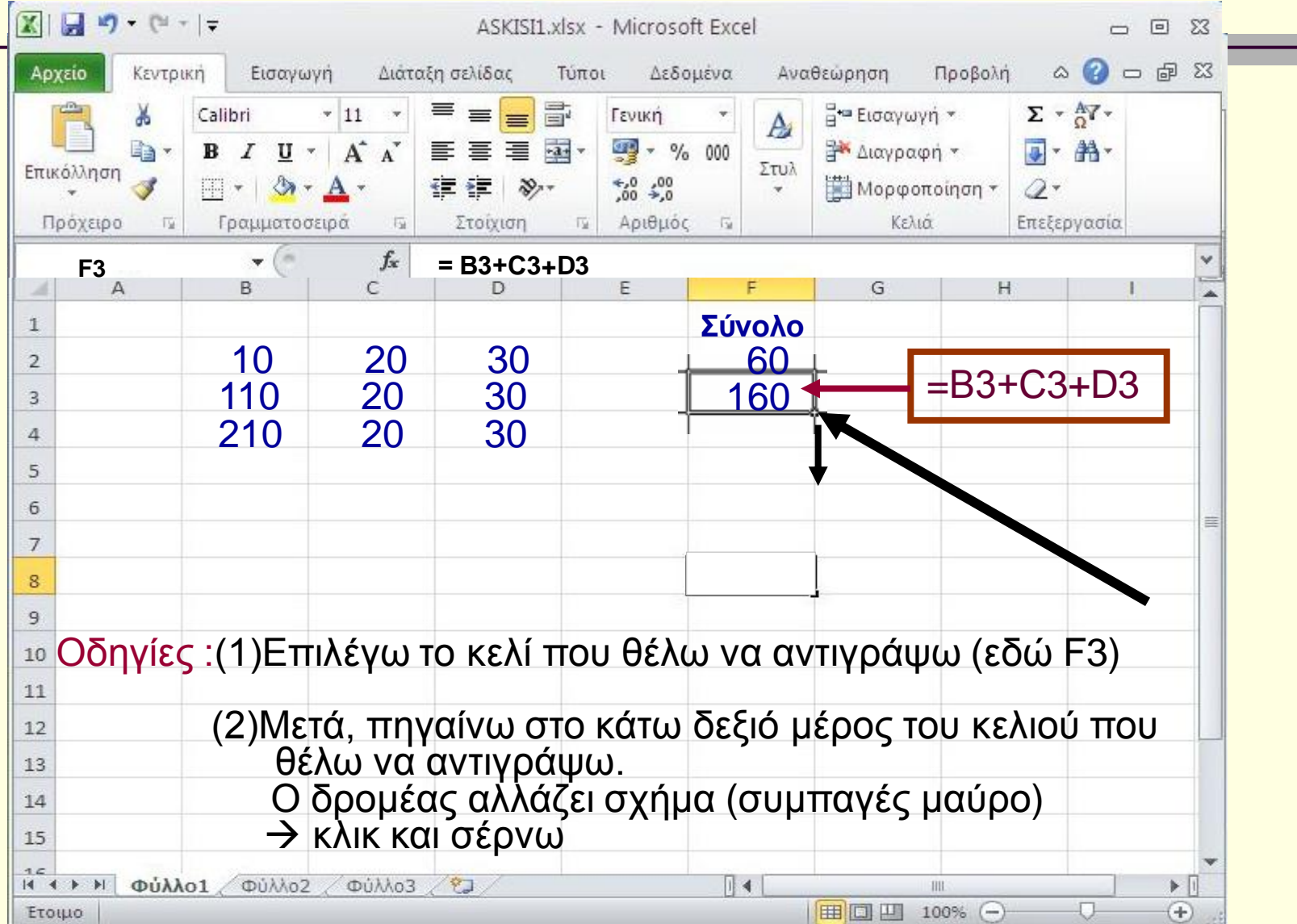

## Ας βάλουμε στο κελί F5 MONO τον τύπο. Τι παρατηρείτε ;

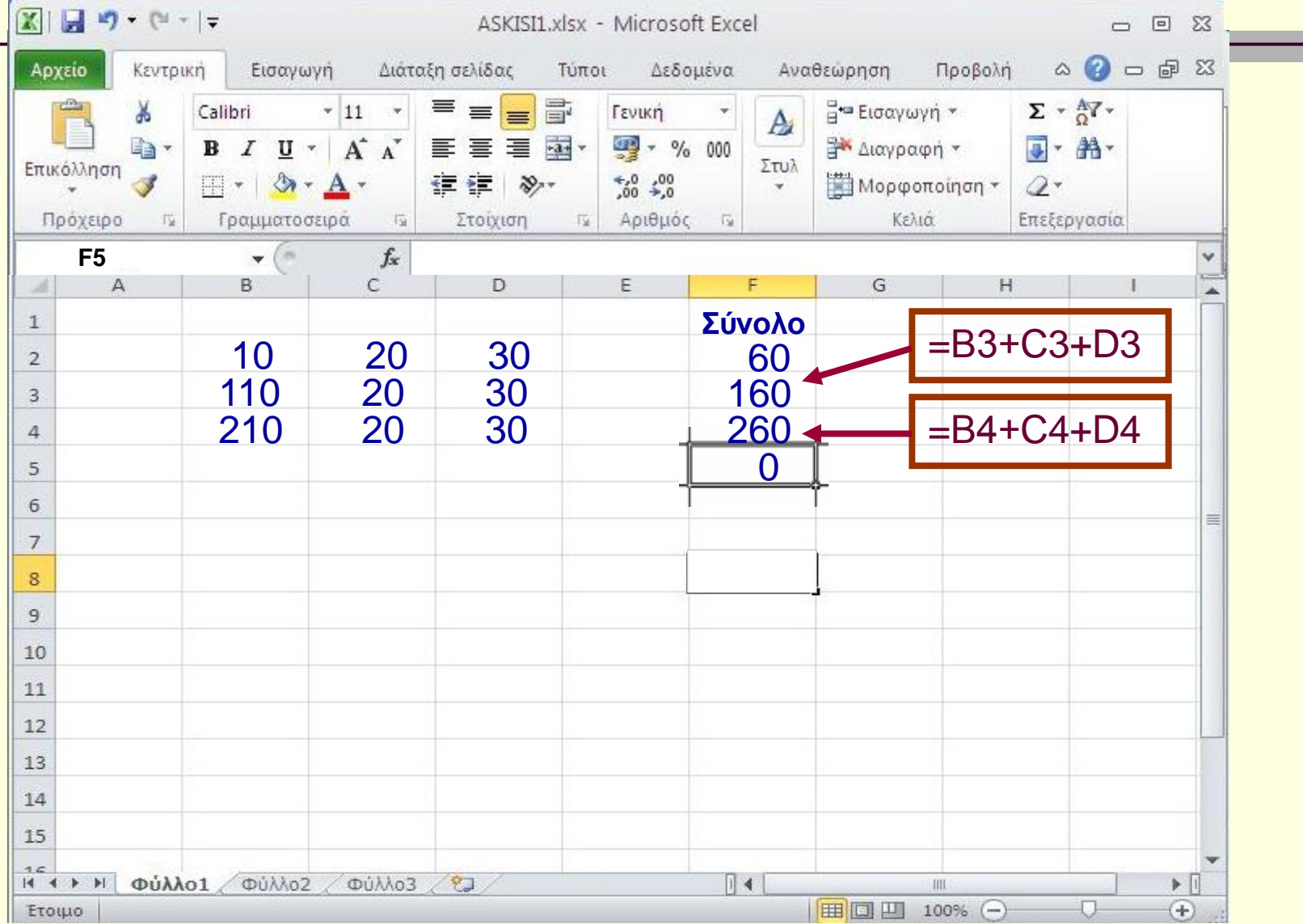

## Ας βάλουμε στο κελί F5 MONO τον τύπο. Τι παρατηρείτε ; Γιατί;

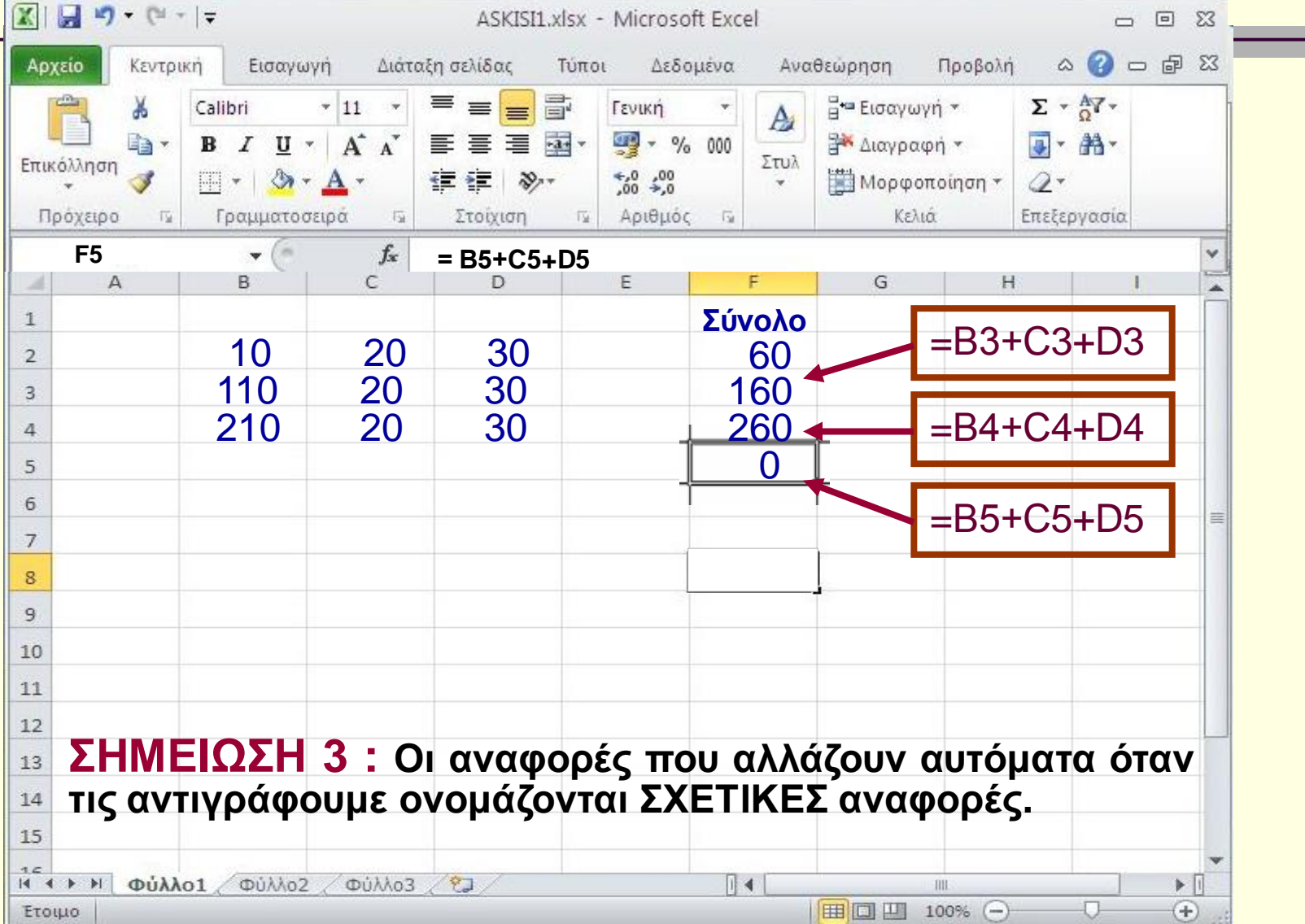

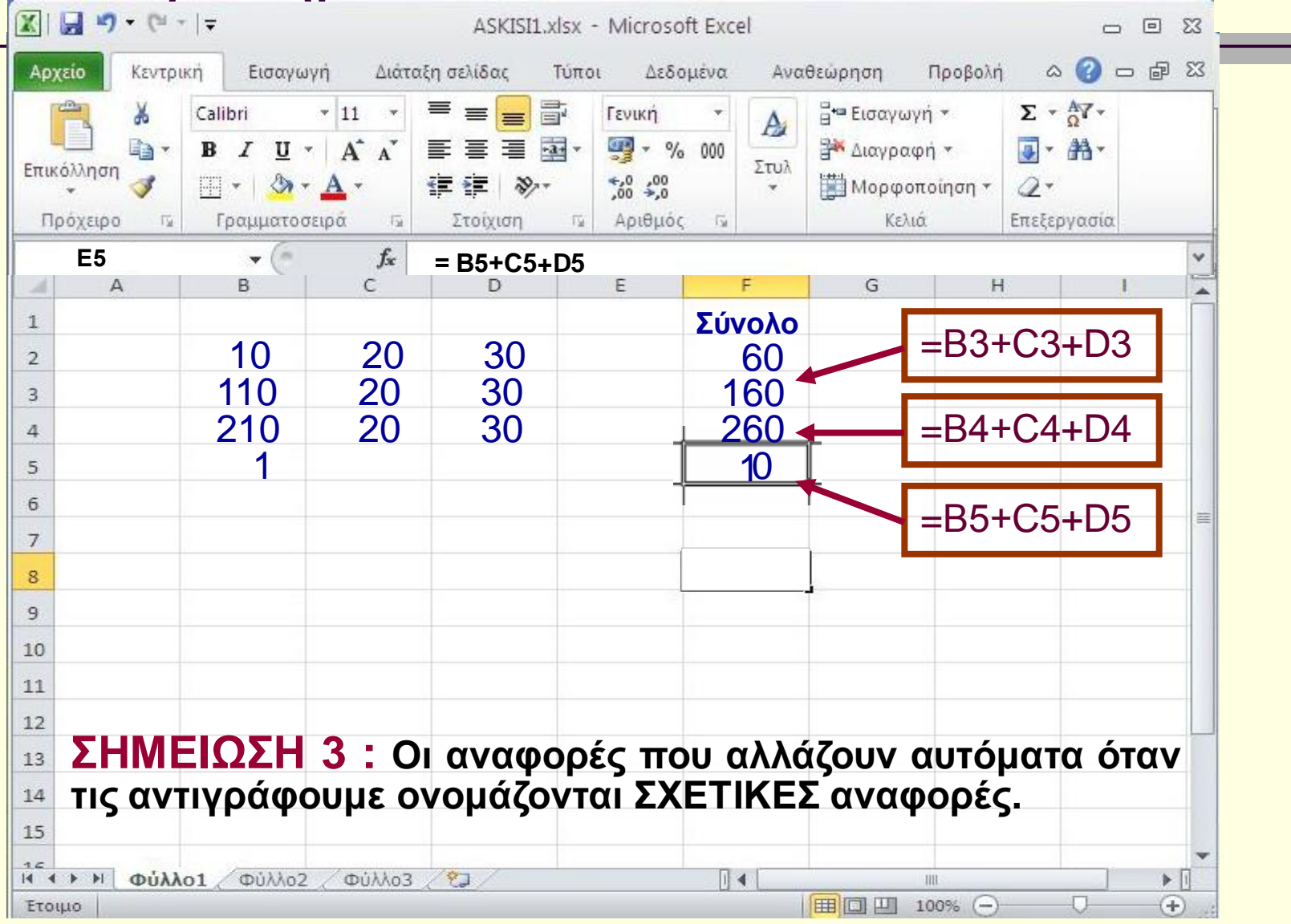

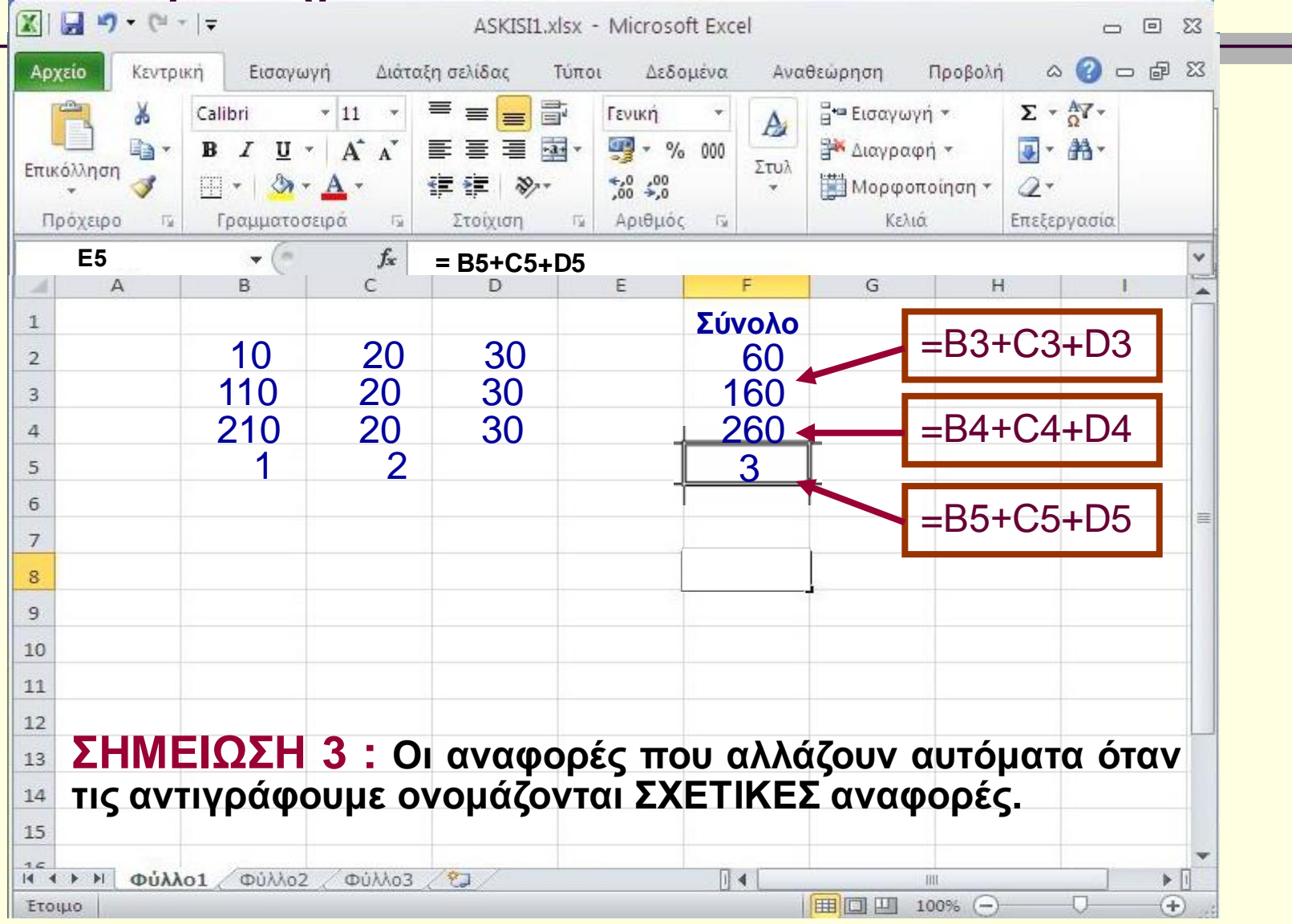

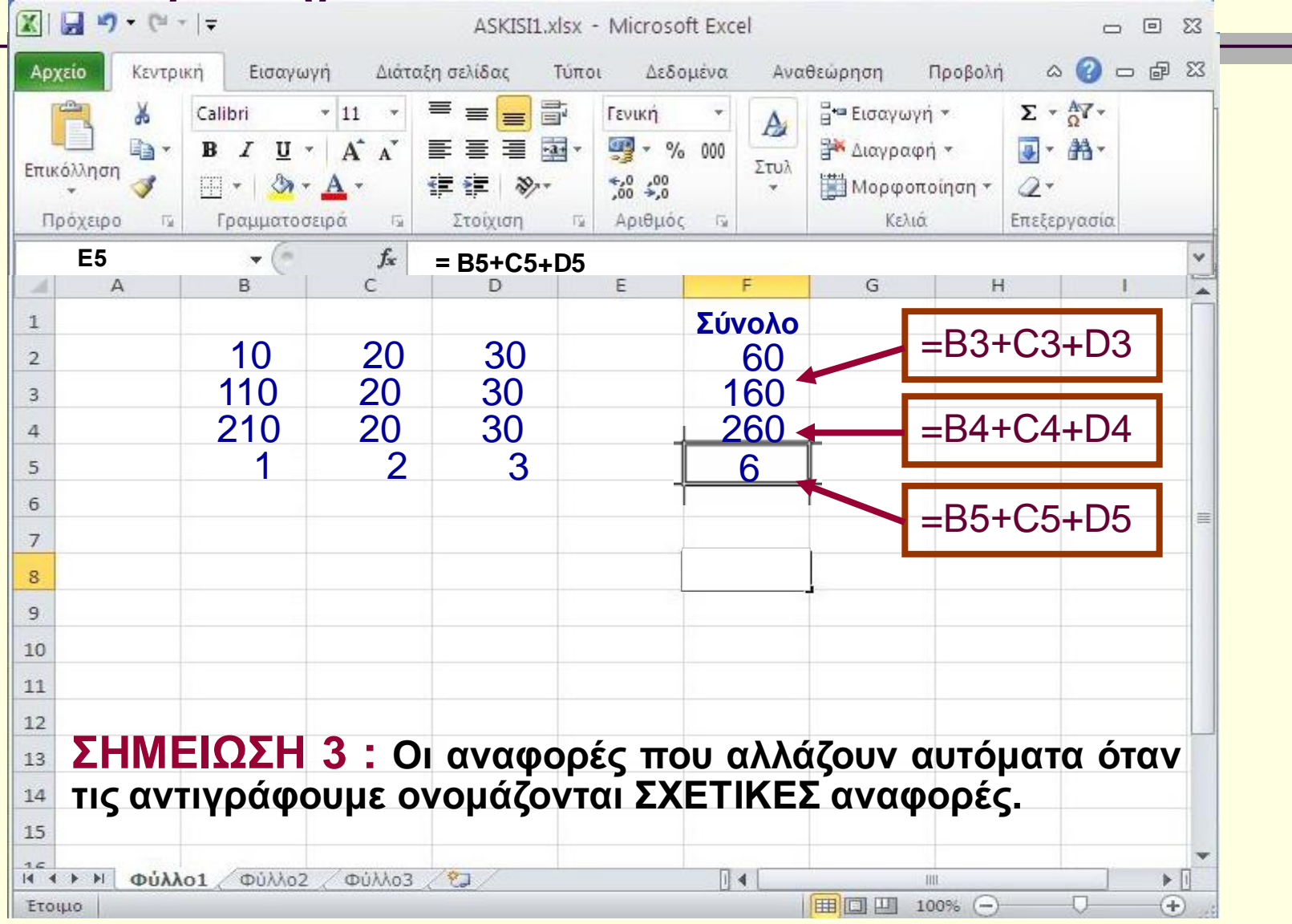

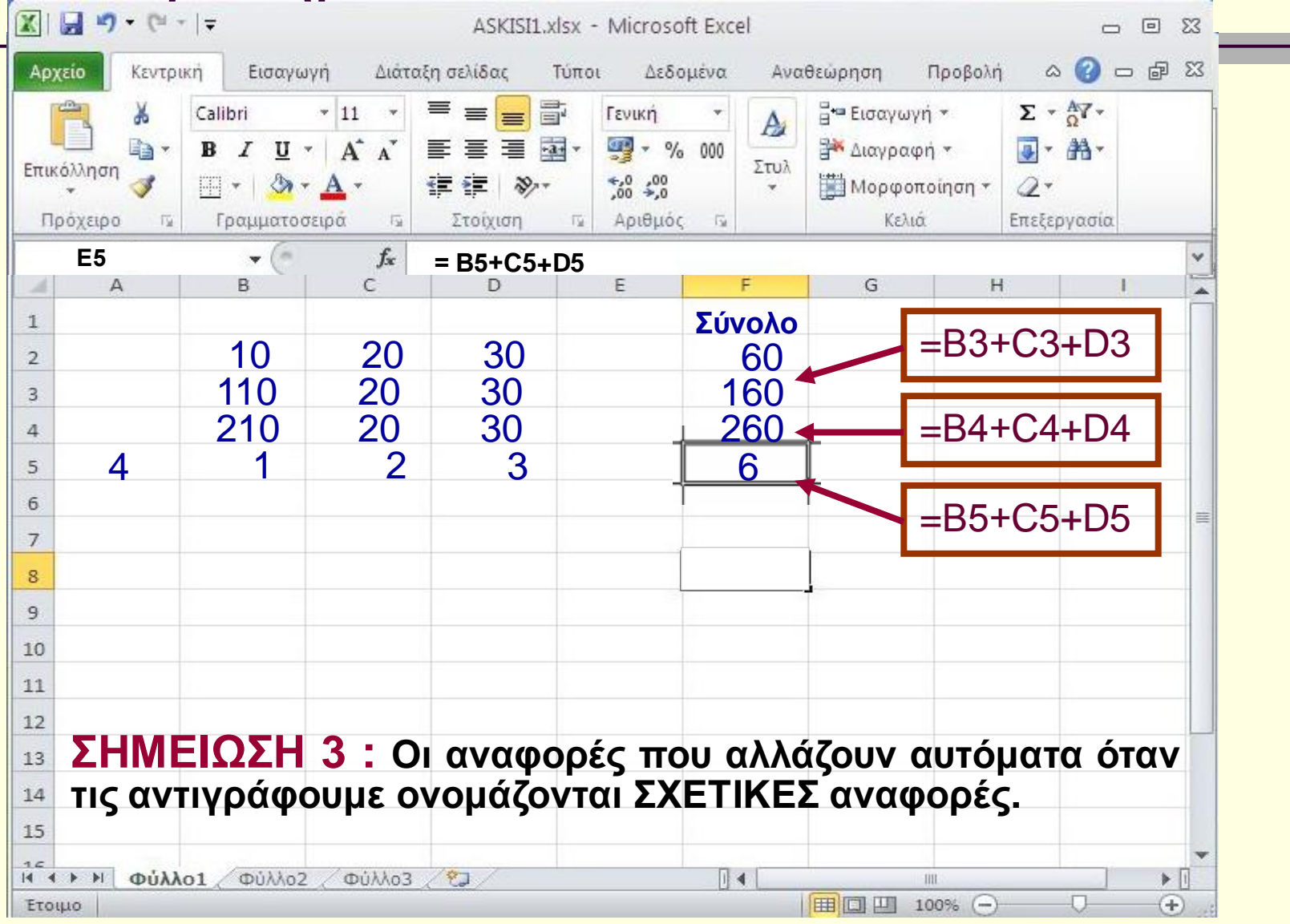

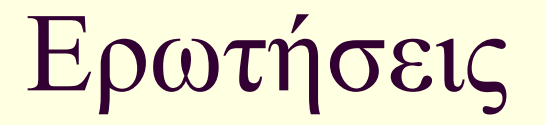

#### Βοηθάνε κάπου αυτές οι λειτουργίες της αντιγραφής;

## ΣΥΝΟΨΙΖΟΝΤΑΣ

- Αναφορές που αλλάζουν αυτόματα όταν τις αντιγράφουμε ονομάζονται
   ΣΧΕΤΙΚΕΣ αναφορές
- Αυτοματοποιώ τις εργασίες μου
- Ετεροχρονίζω τις εργασίες μου Κερδίζω χρόνο
- Ένα παράδειγμα

# Λογιστικά Φύλλα (3) : Excel

#### Στόχοι :

#### Να Δημιουργούμε τύπους με απόλυτες αναφορές

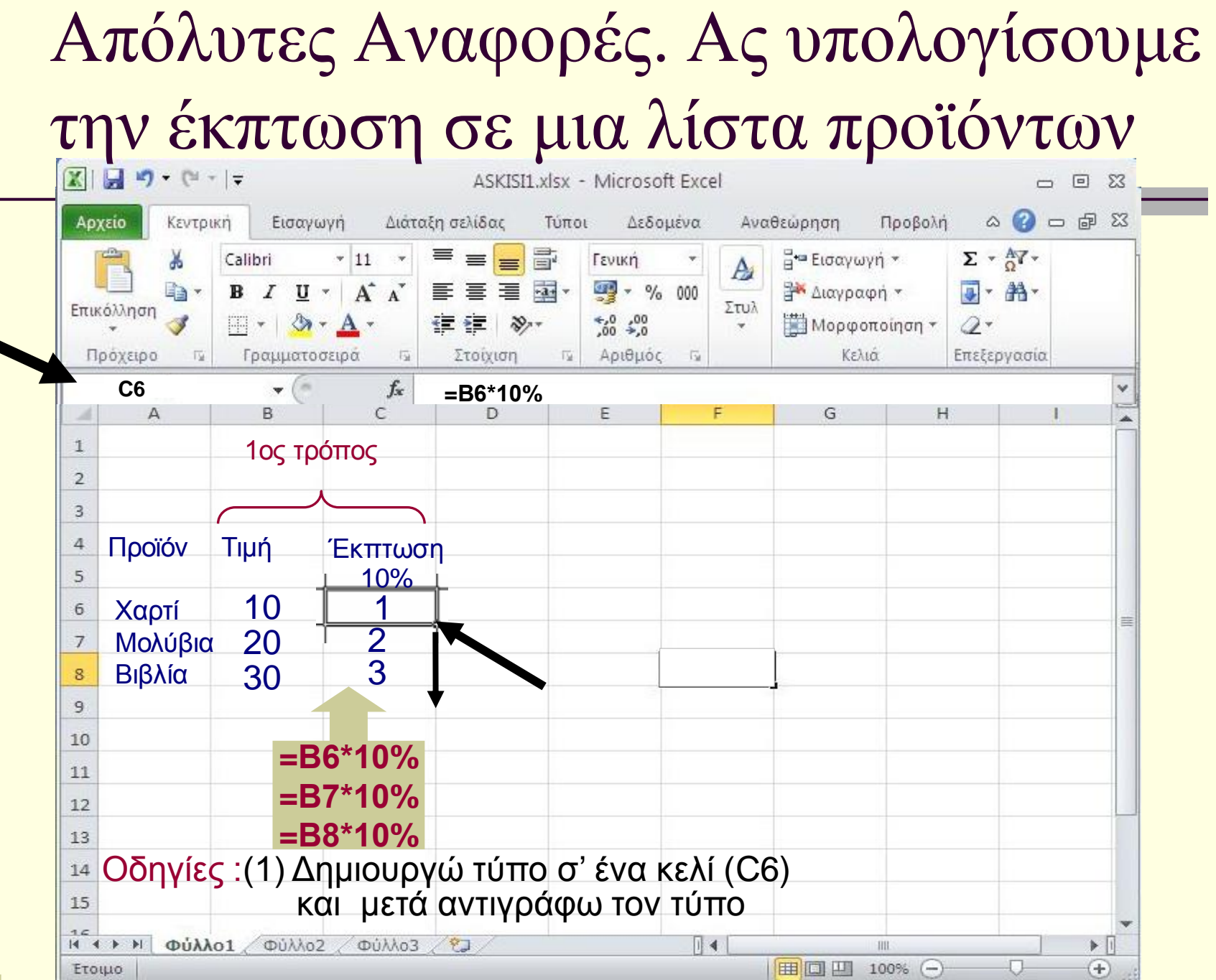

## Απόλυτες Αναφορές. Υπολογισμός της έκπτωσης : Μια άλλη ιδέα.

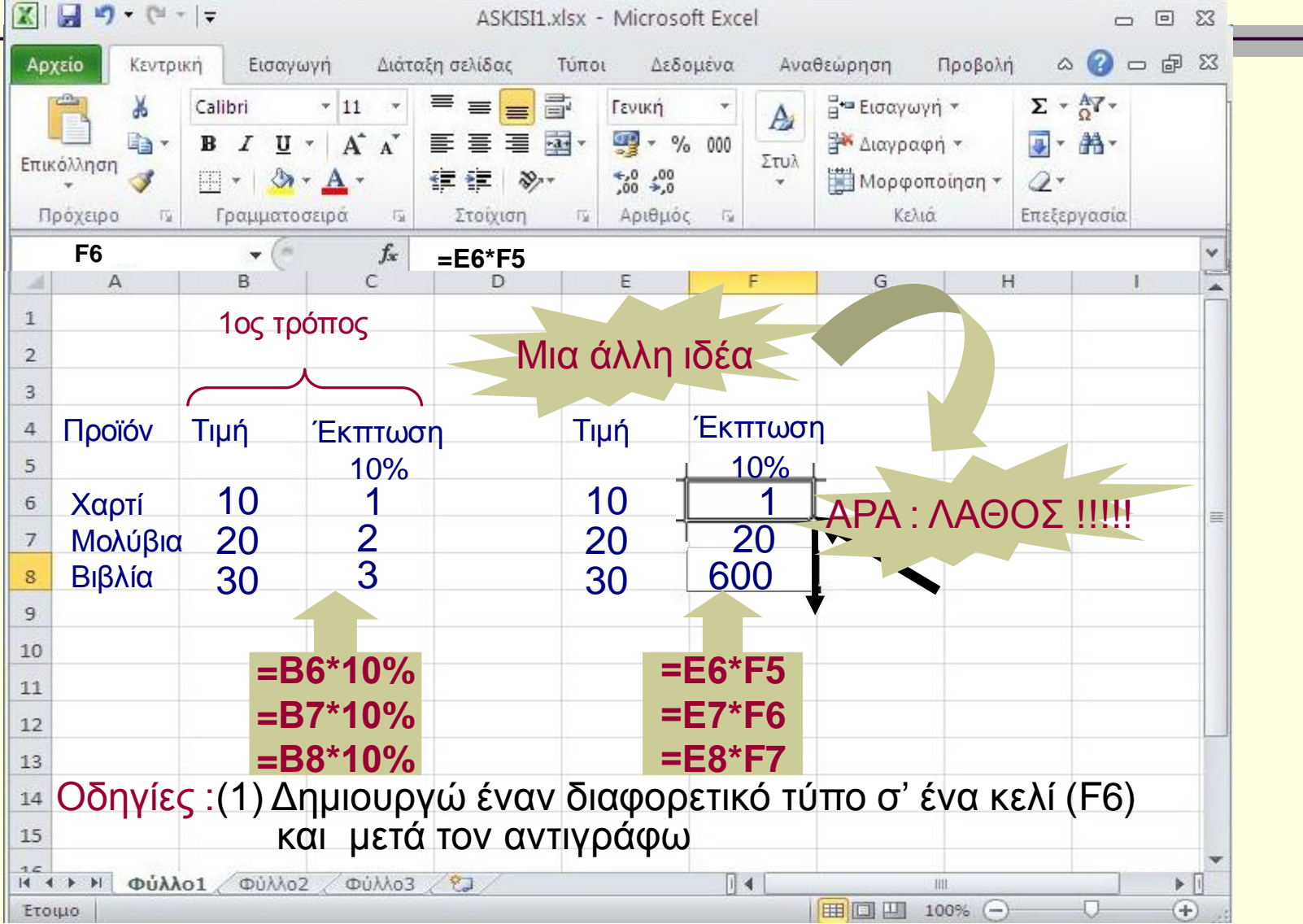

## Απόλυτες Αναφορές. Υπολογισμός της έκπτωσης : Μια σωστή ιδέα.

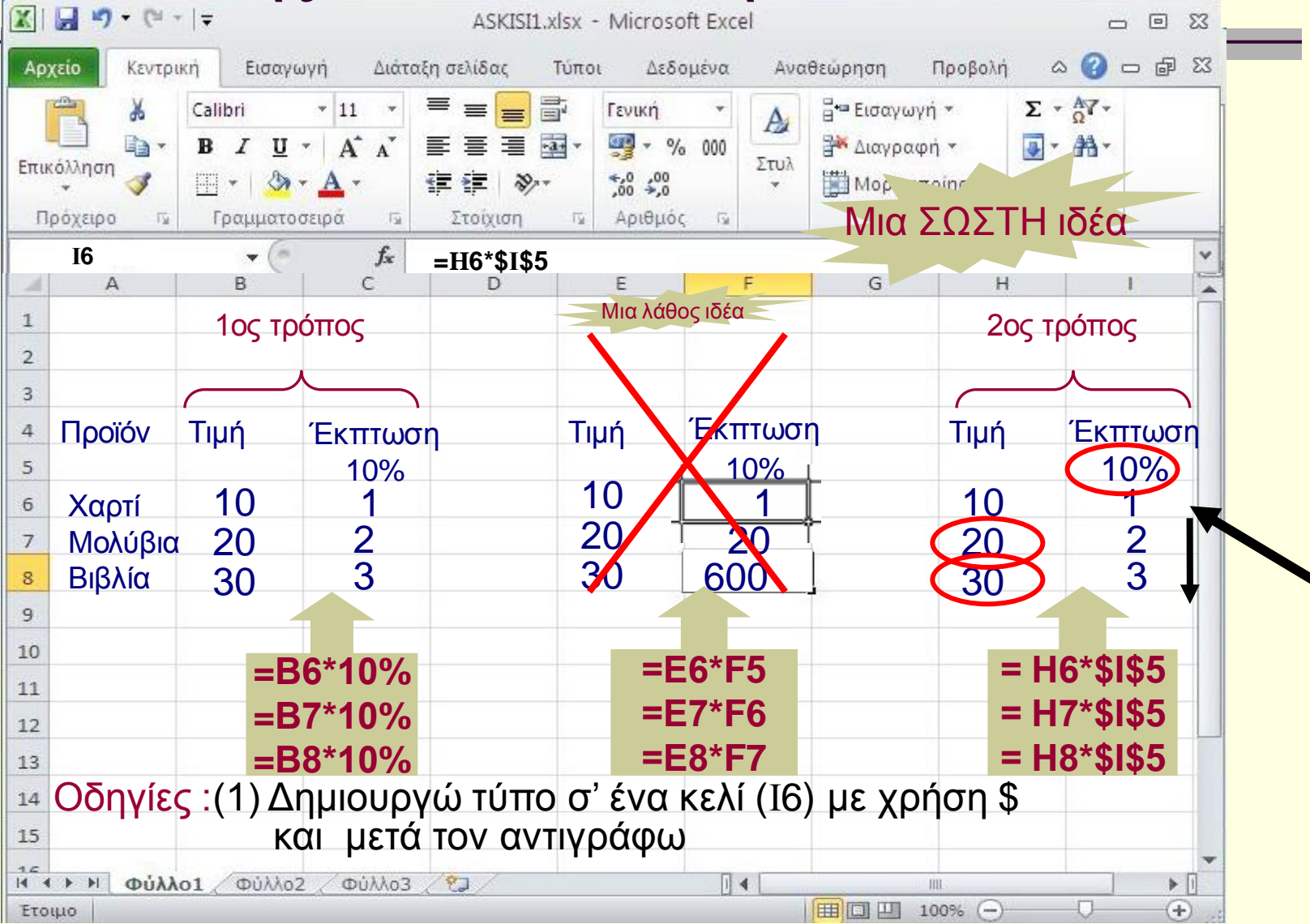

# Απόλυτες Αναφορές. Υπολογισμός της έκπτωσης : Οι δύο τρόποι.

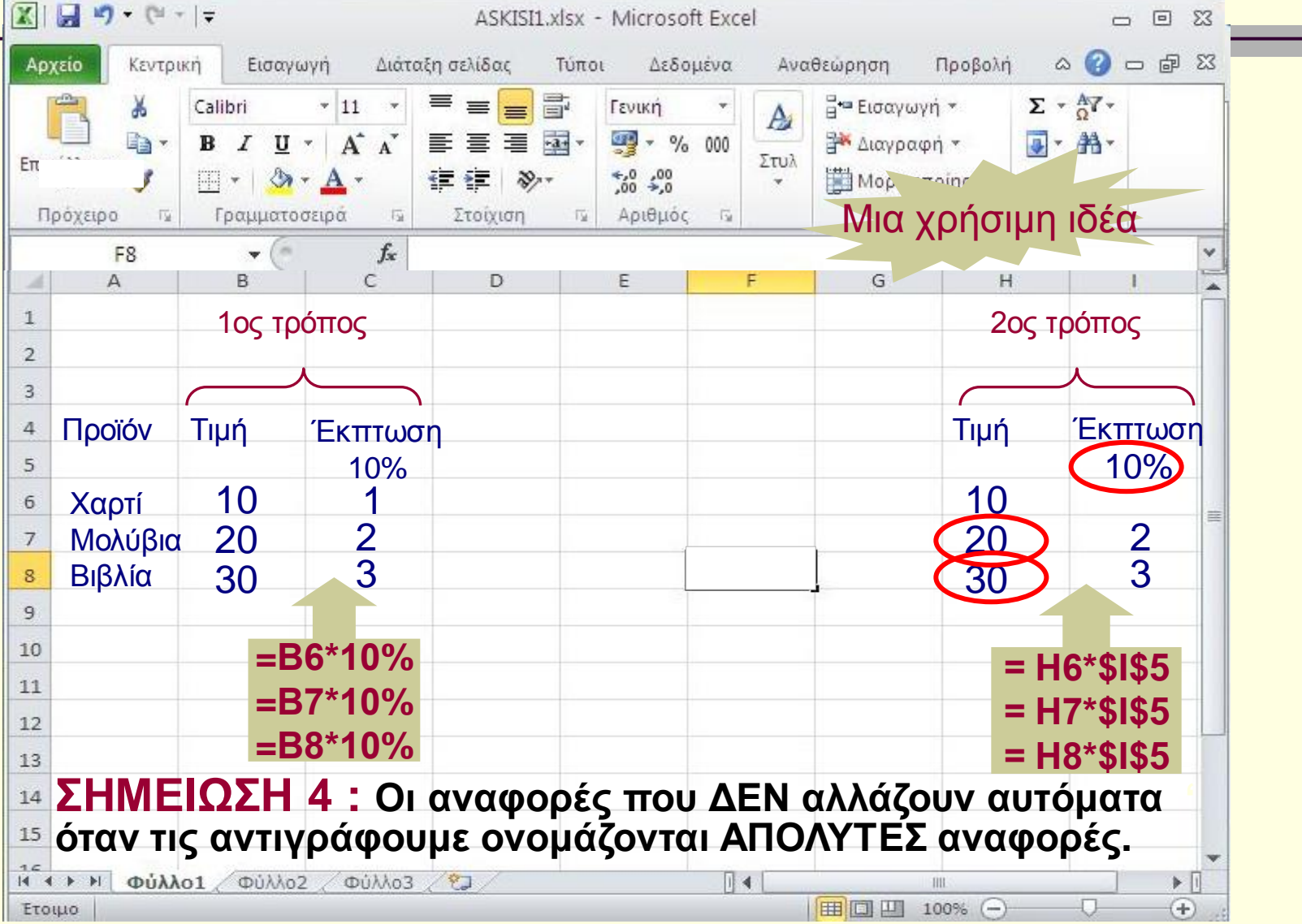

# Να κάνουμε μια μικρή αλλαγή. Η έκπτωση αλλάζει από 10% σε 50%

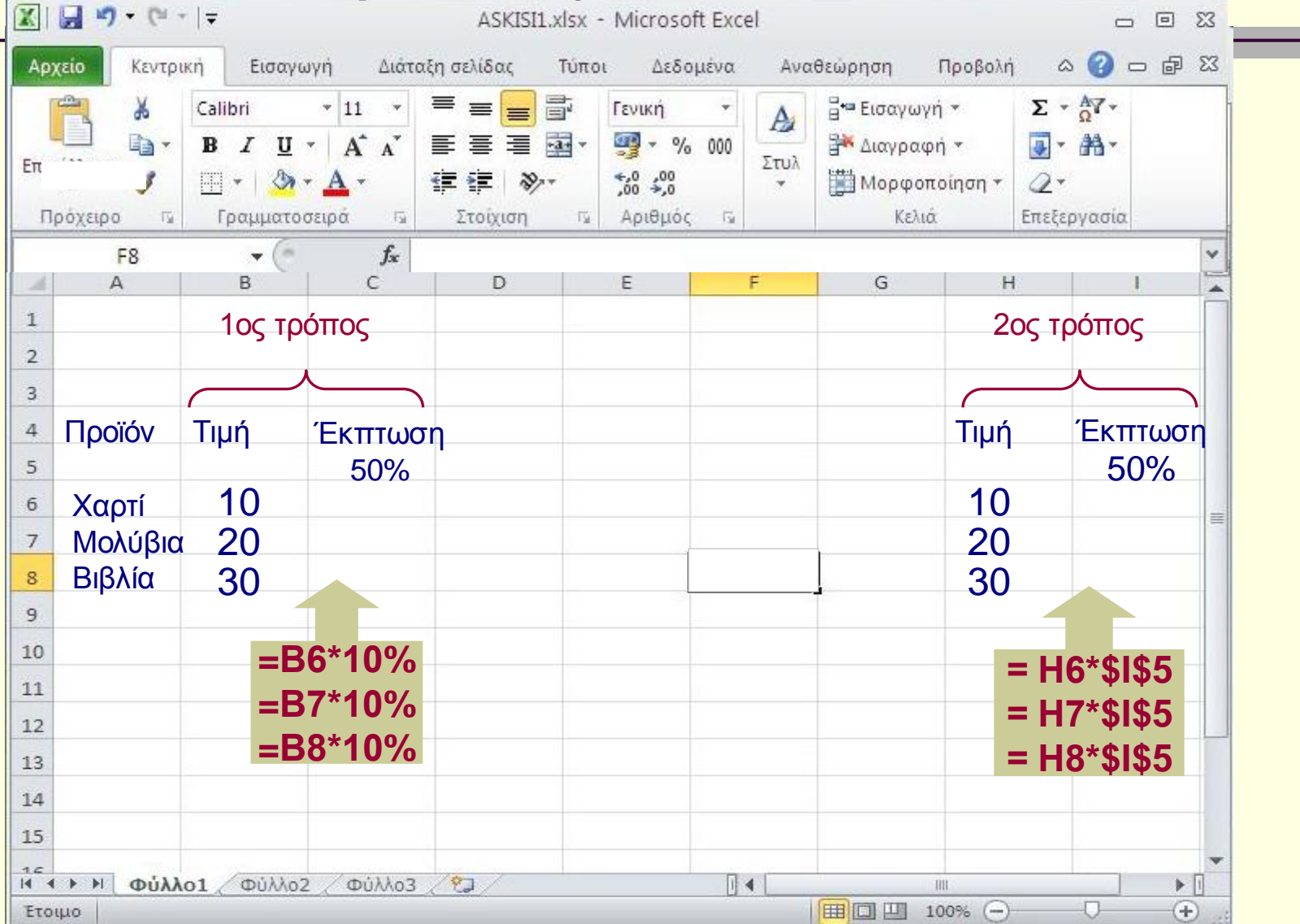

# Τι θα παρατηρήσετε;

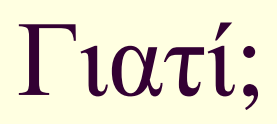

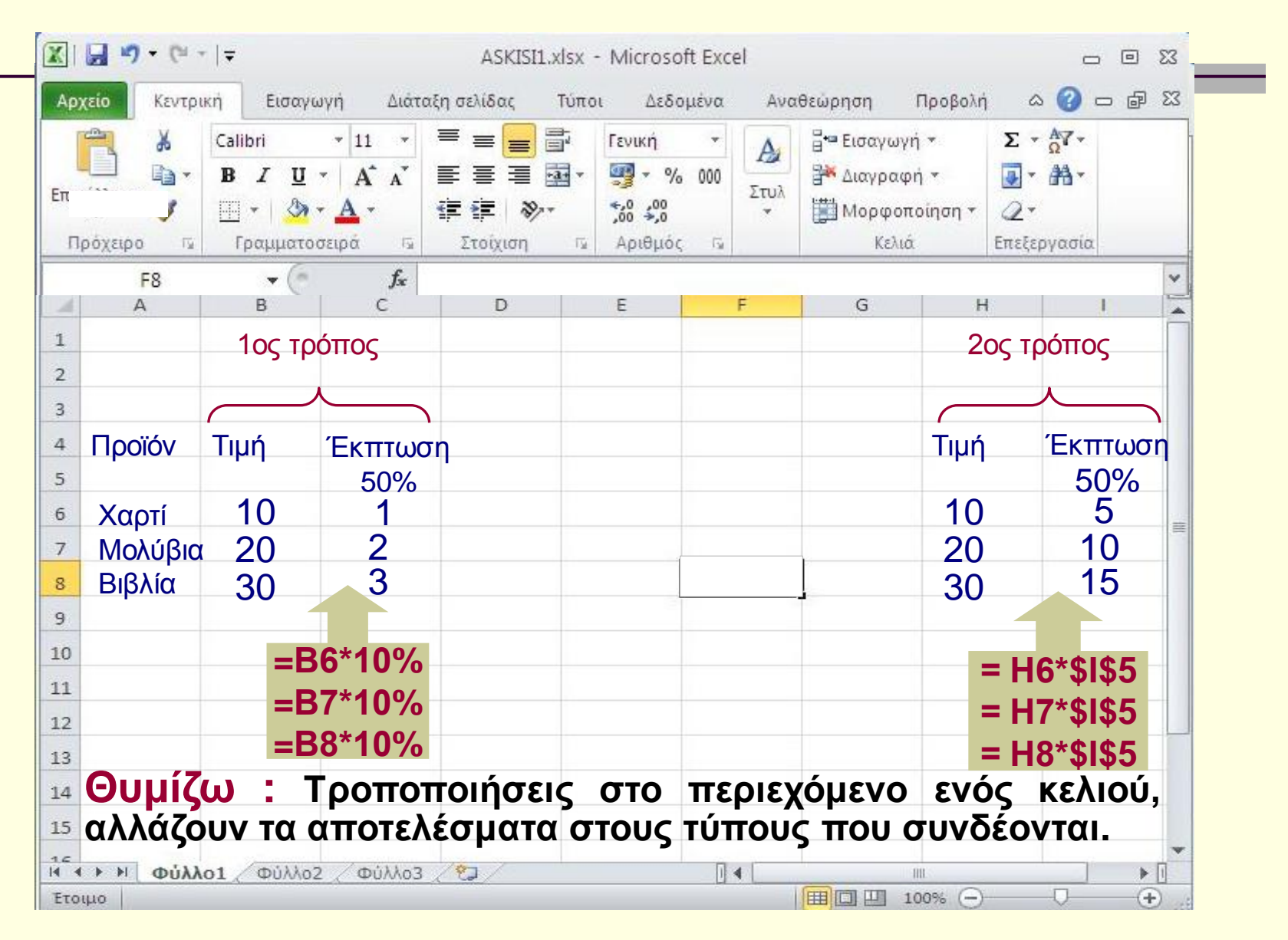

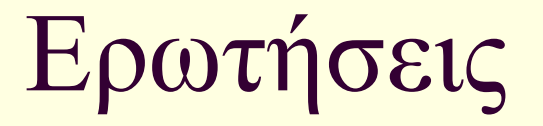

Κερδίζω κάτι διαφορετικό με την ύπαρξη απόλυτων αναφορών;

### ΣΥΝΟΨΙΖΟΝΤΑΣ

- Αναφορές που ΔΕΝ αλλάζουν όταν τις αντιγράφουμε ονομάζονται ΑΠΟΛΥΤΕΣ αναφορές
- Βελτιώνω την αξιοπιστία των εργασιών μου
- Διευκολύνομαι σε πιθανές αλλαγές στο μέλλον
- Ένα παράδειγμα

# μια ΣΗΜΑΝΤΙΚΗ παρατήρηση

#### Όταν ΜΕΤΑΚΙΝΟΥΜΕ τύπους, οι αναφορές ΔΕΝ αλλάζουν (είτε είναι σχετικές, είτε είναι απόλυτες)

Ένα παράδειγμα

## Λογιστικά Φύλλα (4) : Excel

#### Στόχοι :

Να Δημιουργούμε τύπους με τη χρήση του Δημιουργού συναρτήσεων

### Ας προσθέσουμε και πάλι τους αριθμούς της γραμμής 3 Με τη βοήθεια έτοιμων συναρτήσεων

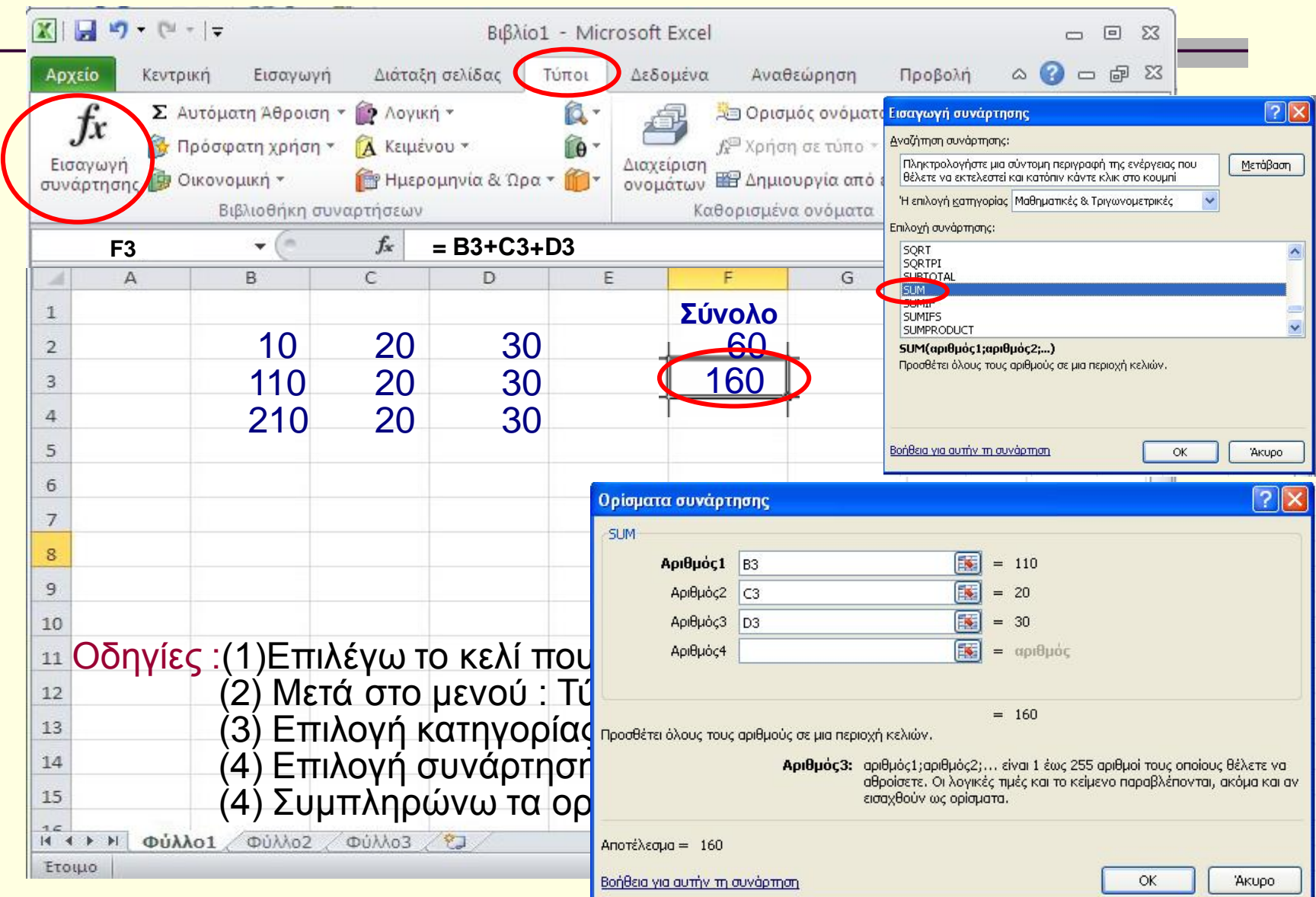

# Ερωτήσεις

 Χρειάζονται οι Συναρτήσεις του Excel;
 Πρέπει πάντα να χρησιμοποιώ τον οδηγό σύνταξης της συνάρτησης (τη βοήθεια), ή μπορώ και να τις χειρίζομαι και αλλιώς;

## ΣΥΝΟΨΙΖΟΝΤΑΣ

- Τα λογιστικά φύλλα έχουν ένα έτοιμο πλήθος
   Συναρτήσεων που :
  - Καλύπτουν όλες τις ανάγκες ενός τυπικού χρήστη
  - Παρουσιάζονται ομαδοποιημένες για ταχύτερη ανεύρεση
  - Συνοδεύονται από οδηγό σύνταξης για ευκολότερη χρήση
- Ένα παράδειγμα

# Λογιστικά Φύλλα (5) : Excel

#### Στόχοι :

- Να δημιουργούμε γραφήματα.
- Να αλλάζουμε τον τύπο του γραφήματος.
- Να προσθέτουμε νέα δεδομένα σ' ένα υπάρχον γράφημα.

## Ας γυρίσουμε λίγο πίσω. Στα γνωστά δεδομένα.

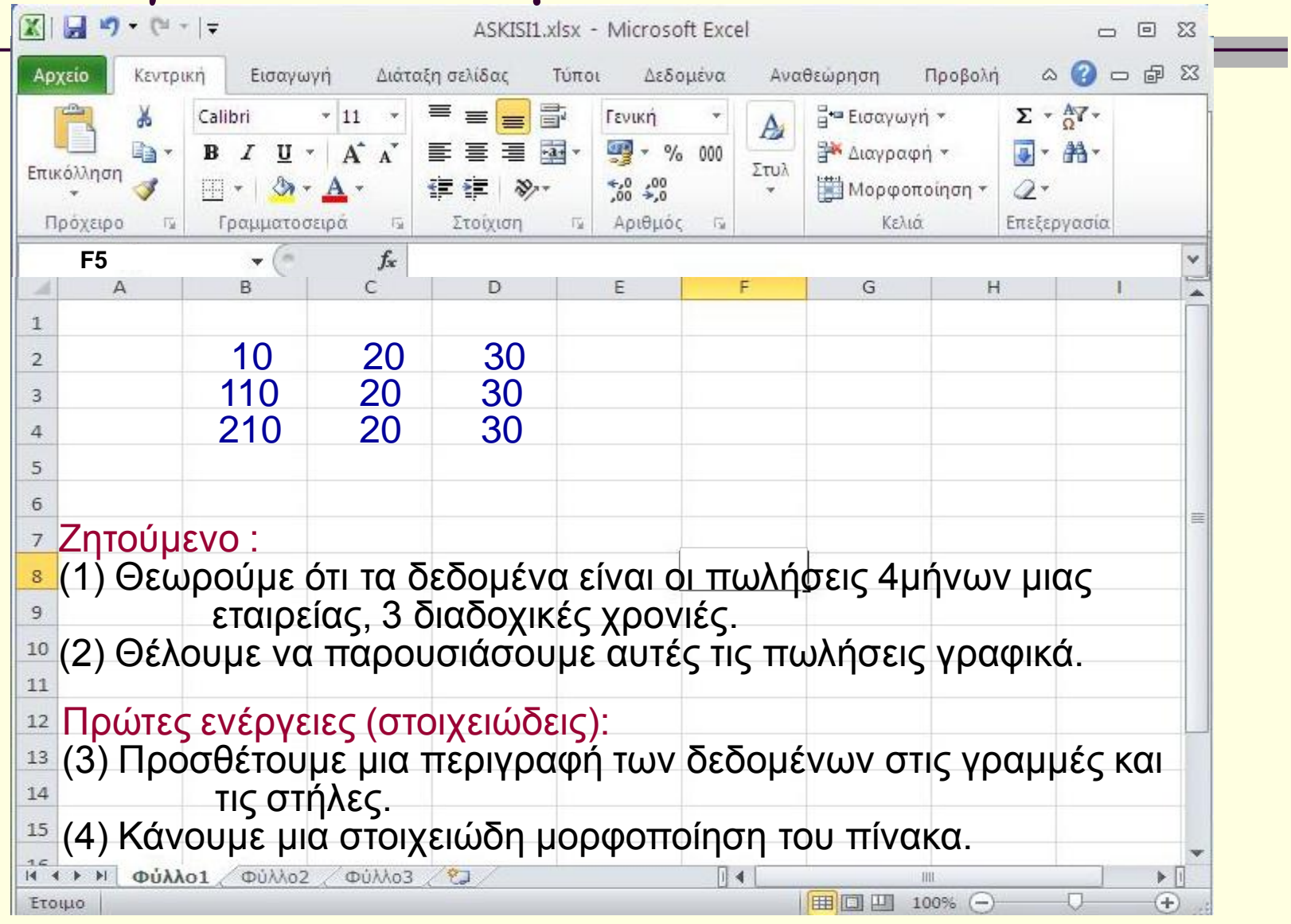

### Ας αρχίσουμε ...

| K 🖬 🤊                                                                                                    | • (°' •  ∓                                                                                                    |                                                                                                    | ASKISI1.xl                                                       | sx - Microso                                                                  | ft Excel                                                            |                                                              |                                | _ @                                                                                                    | 53       |
|----------------------------------------------------------------------------------------------------|----------------------------------------------------------------------------------------------------|----------------------------------------------------------------------------------------------------|------------------------------------------------------------------|-------------------------------------------------------------------------------|---------------------------------------------------------------------|--------------------------------------------------------------|--------------------------------|----------------------------------------------------------------------------------------------------|----------|
| Αρχείο<br>Γημαρία<br>Επικόλληση<br>Πρόχειρο                                                                                                    | Κεντρική         Εισο           Δ         Calibri           Δ         Β         Ι           Δ         Β         Ι           Δ         Β         Ι           Δ         Π         Δ           Γ         Γραμμα | γωγή Διάταξι<br><u> 11</u> -<br><u> 1</u> -<br><b> A</b> A<br><u> 4</u> -<br><u> 1</u> -<br><u> 1 -<br/>1 -<br/>1 -<br/></u> | η σελίδας Τι<br>= = = = = =<br>= = = = =<br>= = = = =<br>= = = = | ύποι Δεδο<br>Γενική<br>• 🧊 • %<br>• 50 • 50<br>Γο Αριθμός                     | μένα Αν<br>• Αν<br>000 Στυλ<br>• Γ <sub>2</sub>                     | ναθεώρηση<br>Β΄ Εισαγωγή<br>Β΄ Διαγραφή<br>Διαγραφή<br>Κελιά | Προβολή<br>ή * Σ<br>ή *        | <ul> <li>Δ 2 - Δ</li> <li>Δ 2 - Δ</li> <li>Δ - Δ</li> <li>Δ - Δ</li></ul> | 23 9     |
| A                                                                                                    | В                                                                                                    | C                                                                                                    | D                                                                | E                                                                             | F                                                                   | G                                                            | Н                              | 1                                                                                                    |          |
| 2                                                                                                    |                                                                                                    | Πωλήσεις Τε                                                                                                    | τραμήνων                                                         |                                                                               |                                                                     |                                                              |                                |                                                                                                    |          |
| 3                                                                                                    |                                                                                                    | 2012                                                                                                    | 2013                                                             | 2014                                                                          |                                                                     |                                                              |                                |                                                                                                    |          |
| 4                                                                                                    | Α' Τετρ                                                                                                    | 10                                                                                                    | 20                                                               | <mark>30</mark>                                                               |                                                                     |                                                              |                                |                                                                                                    |          |
| 5                                                                                                    | Β' Τετρ                                                                                                    | 110                                                                                                    | 20                                                               | 30                                                                            |                                                                     |                                                              |                                |                                                                                                    |          |
| 5                                                                                                    | Β' Τετρ                                                                                                    | 210                                                                                                    | 20                                                               | 30                                                                            |                                                                     |                                                              |                                |                                                                                                    | _        |
| (1)<br>(2)<br>(1)<br>(2)<br>(1)<br>(2)<br>(3)<br>(3)<br>(3)<br>(4)<br>(5)<br>(1)<br>(1)<br>(1)<br>(1)<br>(1)<br>(1)<br>(1)<br>(1)<br>(1)<br>(1 | Θεωρούμ<br>εται<br>Θέλουμε ν<br>Ογειες :<br>Ξπιλέγουμ<br>πιλέγω εί<br>πιλέγω π                                                                                                    | ε ότι τα δ<br>οείας, 3 δ<br>/α παρου<br>με τον πίν<br>δος γραφ<br>αι ένας πί<br>ν το 1°                                                                                                    | εδομένα<br>αδοχικα<br>σιάσου<br>νακα (Β<br>νακας μ<br>→ στήλι    | α είναι α<br>ές χρον<br>με αυτέ<br>Β:Ε6) <del>-)</del><br>π.χ. στ<br>ιε όλα τ | οι πωλ<br>γιές.<br>ς τις π<br>• Εισα<br>τήλη <del>-</del><br>α είδη | ήσεις 4μ<br>ωλήσεις<br>γωγή →<br>της κατι<br>αι έγω το       | ήνων<br>γραφ<br>Γραφ<br>γγορία | μιας<br>ικά.<br>ήματα<br>ις στήλε                                                                                                    | ς        |
|                                                                                                    | Φύλλο1 Φύλλ                                                                                                    | . ο2 Φύλλο3                                                                                                    | 2 O I I I II                                                     | Γιριμα                                                                        |                                                                     |                                                              | γραφ                           | ημα.                                                                                                    | <b>▼</b> |
| Έτοιμο                                                                                                    |                                                                                                    | <u></u>                                                                                                    |                                                                  |                                                                               | <u> </u>                                                            |                                                              |                                | -0-0                                                                                                    | ÷ .;     |

### Και με εικόνες...

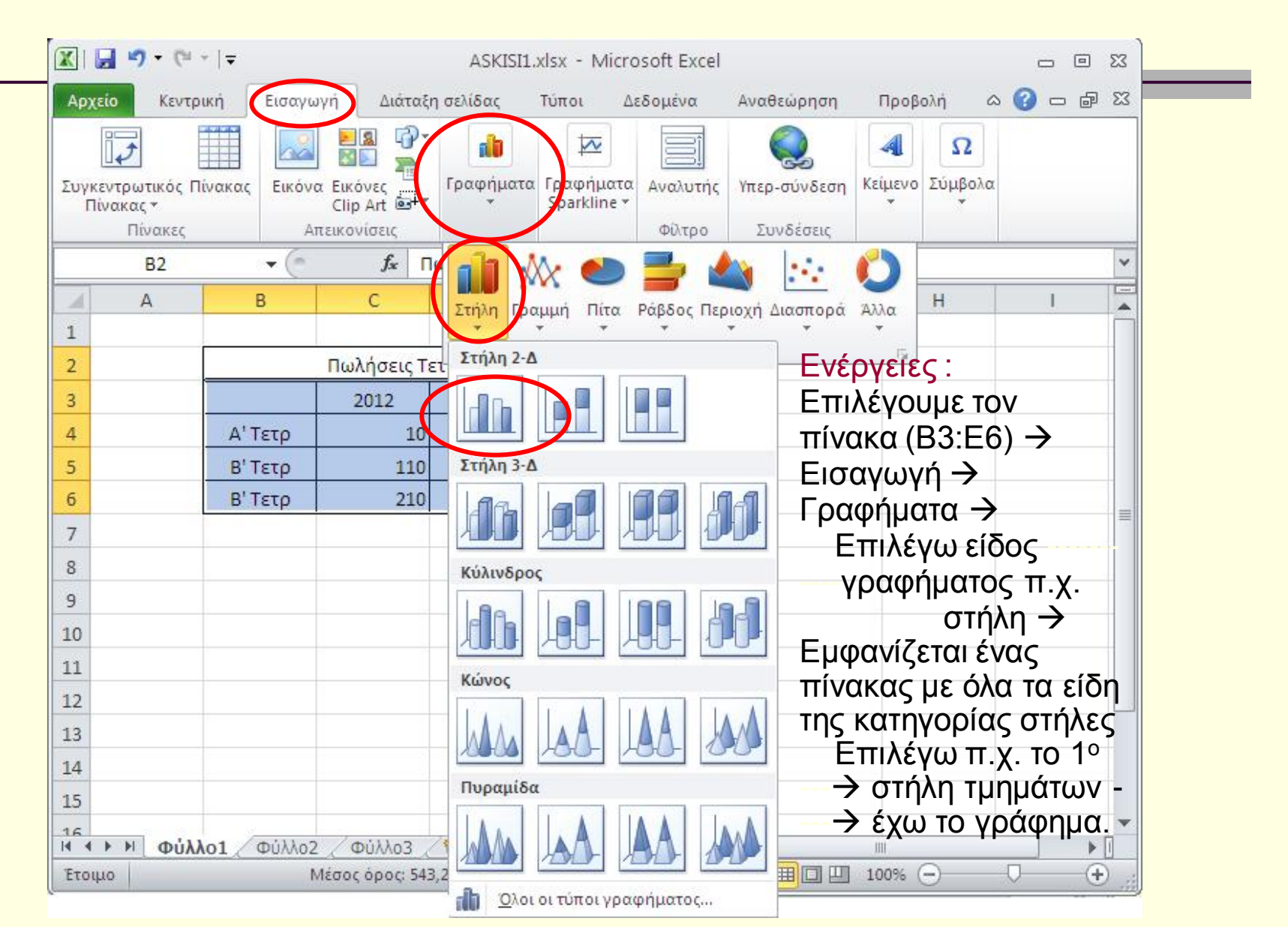

### Και τελικά καταλήγουμε.

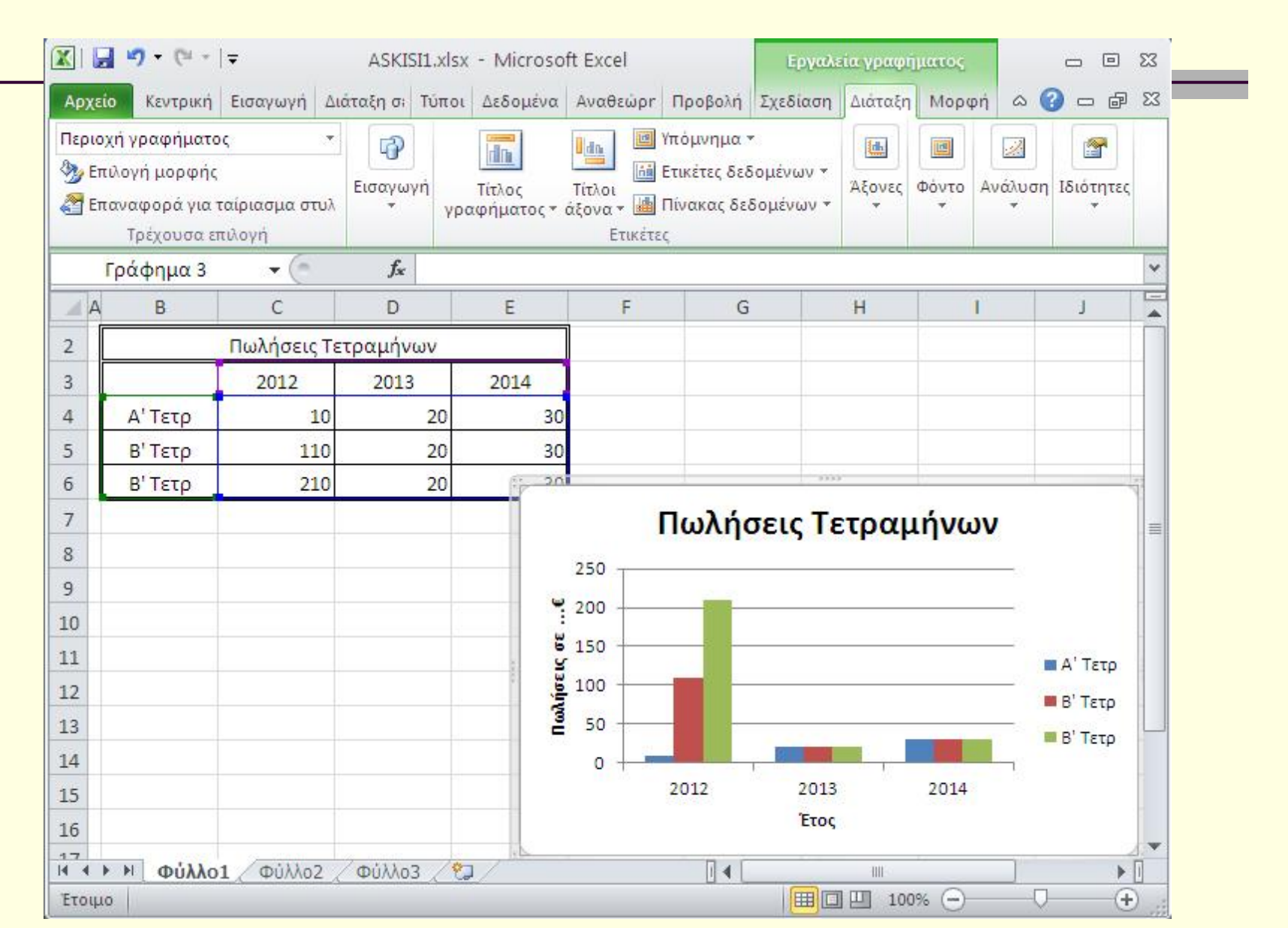

# Ερωτήσεις Ι

- Πως εμφανίζονται οι τίτλοι του γραφήματος και οι τίτλοι των αξόνων;
- Τα χρώματα στις ράβδους του γραφήματος σχετίζονται με τα χρώματα των κελιών του πίνακα;
- Αν ξαφνικά αλλάξουν τα δεδομένα πρέπει πάλι από την αρχή να δημιουργήσω το γράφημα;

## ΣΥΝΟΨΙΖΟΝΤΑΣ

- Τα λογιστικά φύλλα έχουν ένα έτοιμο πλήθος γραφικών παραστάσεων που :
  - Καλύπτουν όλες τις ανάγκες ενός τυπικού χρήστη
  - Παρουσιάζονται ομαδοποιημένες για ταχύτερη ανεύρεση
  - Συνοδεύονται από οδηγό σύνταξης για ευκολότερη χρήση
- Ένα παράδειγμα

# Ερωτήσεις ΙΙ

- Κερδίζω κάτι διαφορετικό με την δημιουργία γραφημάτων;
- Πρέπει πάντα να χρησιμοποιώ τον οδηγό σύνταξης της γραφικής παράστασης ή μπορώ και να τις χειρίζομαι και αλλιώς;

### ΣΥΝΟΨΙΖΟΝΤΑΣ

- Οπτικοποιώ τα αποτελέσματα
- Βελτιώνω την αποδοτικότητα των εργασιών μου
- Διευκολύνομαι σε πιθανές αλλαγές στο μέλλον
- Ένα παράδειγμα

## Τα λέμε αύριο. Να είστε καλά.

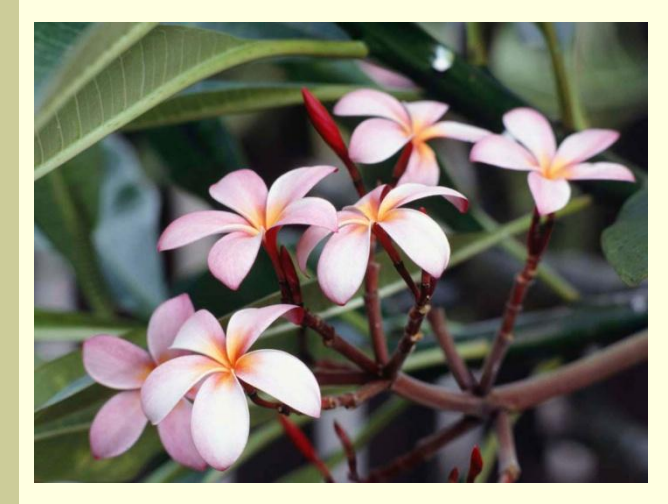

|                    |          |      |                   |      | 811              | 03.80      | Destroy 1 |                                         |                    |        |                  |        |          |       |
|--------------------|----------|------|-------------------|------|------------------|------------|-----------|-----------------------------------------|--------------------|--------|------------------|--------|----------|-------|
| AA ONDERTYNEE      | Esectro- | -    | Evistoni<br>(PTB) |      | transo<br>attiad | RA<br>GRAN |           | Contraction<br>advection<br>contraction | NADAPO<br>NOES-148 | arrian | APPENDING INCOME | 1000   | NISO PA  | 10774 |
|                    |          |      |                   |      |                  | 5.05       | 10,00%    |                                         |                    | D Jan  | 1.6%             | 10.875 |          |       |
| CONTRACT MILES     | Two of a | - 11 |                   | -04  | 2540             | -08        |           | etta m                                  | NO.                | 262    | 418              | 1446   | 10074    |       |
| 3. writewally time | Inches.  | 11   |                   | .50. | 362              | 100        | 100.100   | 100,64                                  |                    | 286.   | 621              | 1448   | 10444    |       |
| a maerin miera     | timet.   | . 11 | 8                 | - 96 | 200              | .628       | 484,200   | 68.20                                   | 216.75             | 286    | 424              | 1648   | 12242.4  |       |
|                    | 1000     |      |                   |      | 1100             | 1004       | 12.01/2   | 1798.75                                 | -                  | 1.00   | 1214             | 1000   | 110.0.01 | F     |
|                    |          |      |                   |      | 00040            | C# 0+7     | 288937    |                                         |                    |        |                  |        |          |       |

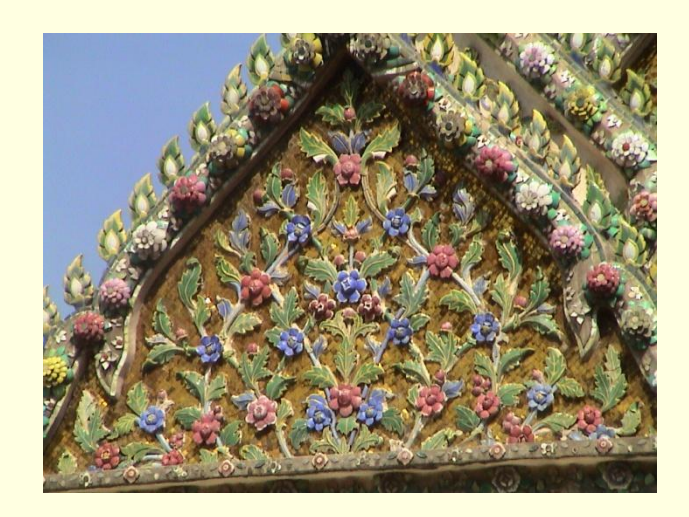

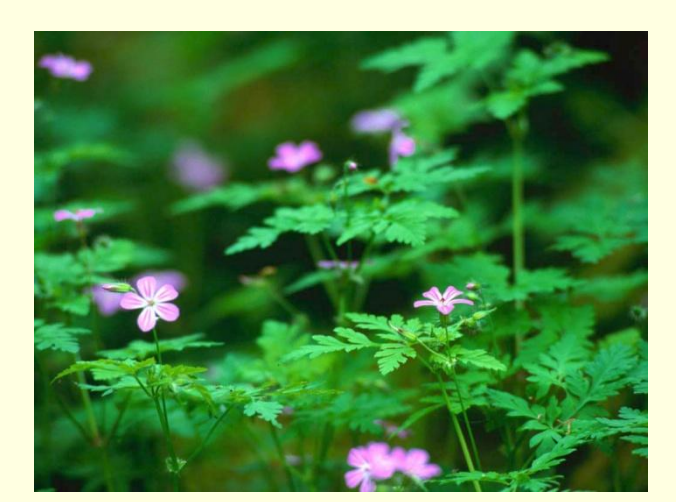